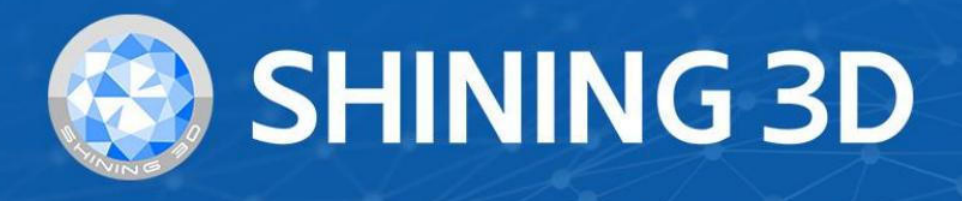

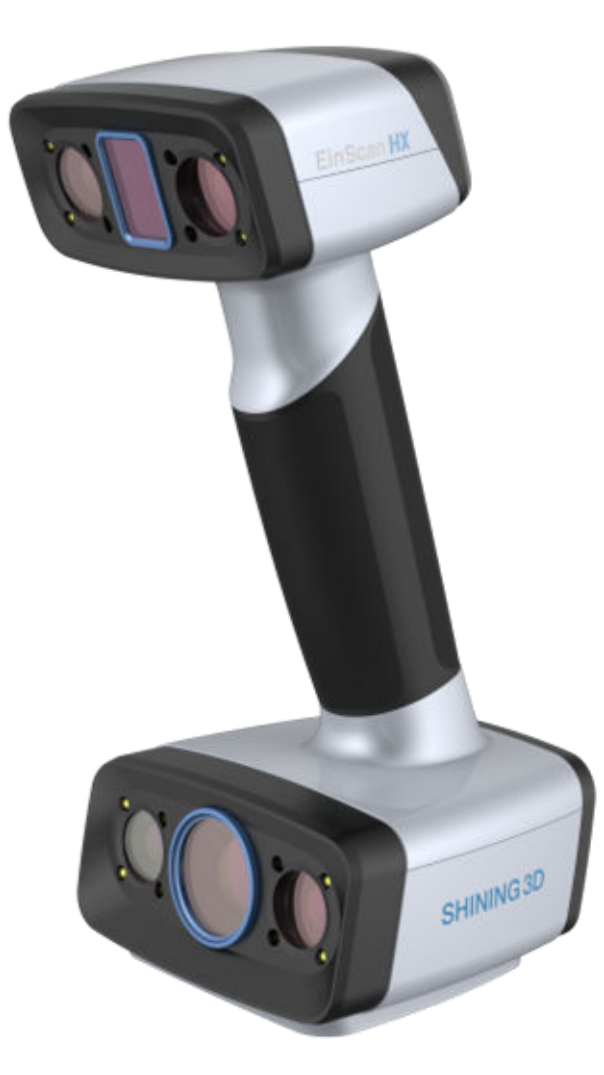

# EinScan HX V1.4.1

# **User Manual**

# Índice

Visão geral

Bem-vindo

Guia rápido

#### Hardware

Introdução

Conexão

Programas

Instalação Ativação Interface de software Atualizar

### Calibração

Aviso de calibração Calibração padrão Calibração a laser Balanço de branco Calibração rápida

Digitalizar

Modo de digitalização

Projeto e grupo de projeto

Configurações do projeto

Preparativos

Interface

Configurações de digitalização

Digitalização

Edição de dados

# Outras funções

Alinhamento

• Pós-processamento

Modelo de malha

Edição de malha

Medição

Medição

**Criar recurso** 

Movimento

Ferramentas de medição

• Salvar e exportar

Salvar dados

Compartilhar dados

Softwares de terceiros

• Contato

# Visão geral

# Bem-vindo

### Convenções de símbolos

| Símbolo | Significado                                                                                                    |
|---------|----------------------------------------------------------------------------------------------------|
| Ê       | <b>Observação</b> : Este símbolo é usado para informá-lo sobre informações adicionais do produto.                                                                                                    |
|         | <b>Cuidado</b> : Este símbolo é usado para informá-lo sobre operações incorretas que podem danificar o dispositivo ou<br>resultar em perda de dados. Quaisquer danos resultantes de uso indevido não são cobertos pela garantia. |
|         | <b>Aviso</b> : Este símbolo é usado para informá-lo sobre os riscos potenciais que podem resultar em ferimentos pessoais<br>graves e outros incidentes de segurança.                                                             |

#### Termos de uso

Este documento está relacionado à sua segurança, direitos legais e responsabilidades. Leia-o cuidadosamente antes de instalar e usar o produto.

- A SHINING 3D Tech Co., Ltd. (doravante denominada "a Empresa") detém todos os direitos de propriedade intelectual sobre o conteúdo deste documento e, sem o consentimento por escrito da Empresa, não é permitido copiar, transmitir, publicar, reeditar, compilar ou traduzir qualquer conteúdo deste documento para qualquer finalidade ou em qualquer forma.
- O documento é uma orientação para instalar, operar e manter o produto, incluindo o Dispositivo, software ou
  outros produtos fornecidos pela Empresa, aos quais o documento é aplicável. O documento não serve como
  garantia de qualidade para o produto. Embora a Empresa faça todos os esforços para garantir a aplicabilidade do
  conteúdo do documento, ela se reserva o direito de interpretar e modificar o conteúdo do documento e possíveis
  erros e omissões nele contidos. O conteúdo do documento está sujeito a alterações sem aviso prévio.
- As imagens e diagramas no documento são apresentados para fornecer conveniência aos leitores. No caso de quaisquer imagens ou diagramas serem inconsistentes com o produto físico, este último prevalecerá.
- É recomendado que profissionais ou técnicos operem e/ou usem os Produtos relevantes. A Empresa não será responsabilizada por quaisquer danos e/ou perdas causados por negligência, fatores ambientais ou manutenção e uso inadequados, ou quaisquer outros fatores que não sejam devidos à qualidade do Produto.
- Disputas decorrentes do documento e Produtos relacionados a ele serão regidas pelas leis da República Popular da China.

• Em caso de qualquer ambiguidade e/ou qualquer orientação sobre o conteúdo do documento, entre em contato conosco através das informações de contato neste documento.

# Guia rápido

Para encontrar o que você precisa rapidamente, um guia geral do hardware e do software deste produto é apresentado a seguir.

#### Visão geral do hardware

Você pode aprender mais sobre o hardware aqui, incluindo a aparência do scanner e sua conexão de cabo.

- $\rightarrow$  Uma introdução ao dispositivo
- $\rightarrow$  Como conectar o dispositivo?

#### Visão geral do software

Você pode aprender sobre o software aqui, incluindo sua instalação, ativação e assim por diante.

- $\rightarrow$  Como instalar o software?
- $\rightarrow$  Como ativar meu dispositivo?
- $\rightarrow$  Como atualizar o firmware ou o software?
- $\rightarrow$  Uma introdução à interface

Após a instalação e ativação, siga os passos abaixo para usar o scanner.

| [] Calibrar o scanner                                                                                                    | Selecione um modo de digitalização                                                                                                    |
|----------------------------------------------------------------------------------------------------|----------------------------------------------------------------------------------------------------|
| <ul> <li>A calibração garante a precisão do scanner e melhora a qualidade da digitalização.</li> <li>Calibre o scanner se for usá-lo pela primeira vez; quando a calibração estiver concluída, ela será ignorada automaticamente na próxima vez que você abrir o software.</li> <li>→ Como se preparar para a calibração?</li> <li>A ordem de calibração éCalibração padrão/Calibração rápida&gt;Calibração a laser&gt;Balanço de Branco.</li> </ul> | <ul> <li>Selecione um modo de digitalização antes de digitalizar.</li> <li>O modo de digitalização incluiVarredura rápidae</li> <li>Varredura a laser, dependendo da fonte de luz.</li> <li>→ Uma introdução ao Rapid Scan</li> <li>→ Uma introdução à varredura a laser</li> </ul> |
| 3 Criar um grupo de projeto                                                                                                    | 니 Definir parâmetros de digitalização                                                                                                    |

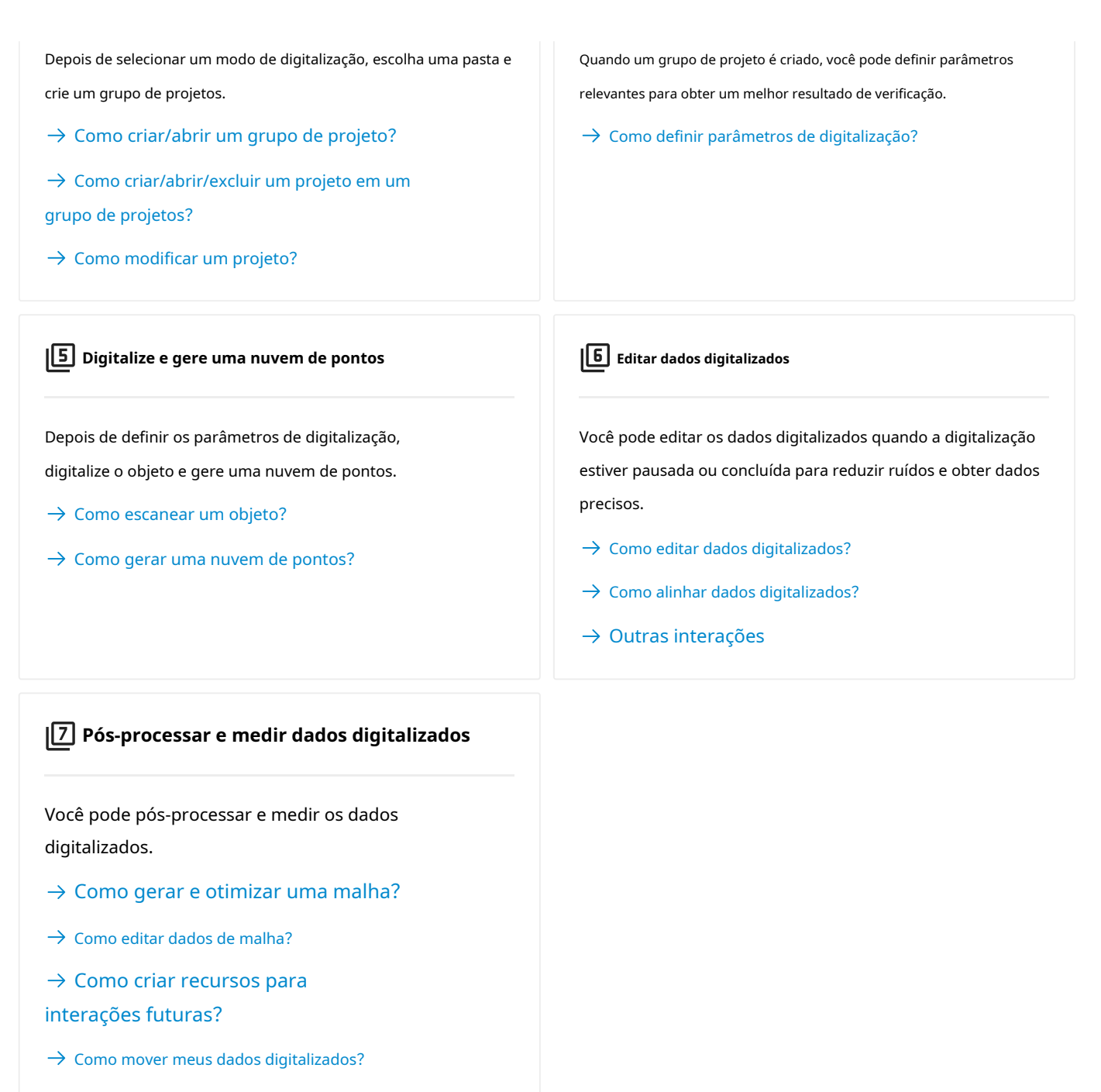

ightarrow Como medir meus dados digitalizados?

# Hardware

# Introdução

O Einscan HX combina a fonte de luz LED azul e a fonte de luz laser azul, fornecendo tanto a digitalização rápida e eficiente quanto a alta precisão dos dados de digitalização, o que facilita a obtenção de dados 3D de alta qualidade de materiais pretos e reflexivos. O dispositivo também possui uma câmera colorida integrada para captura em tempo real da textura colorida na superfície do objeto.

# Aparência

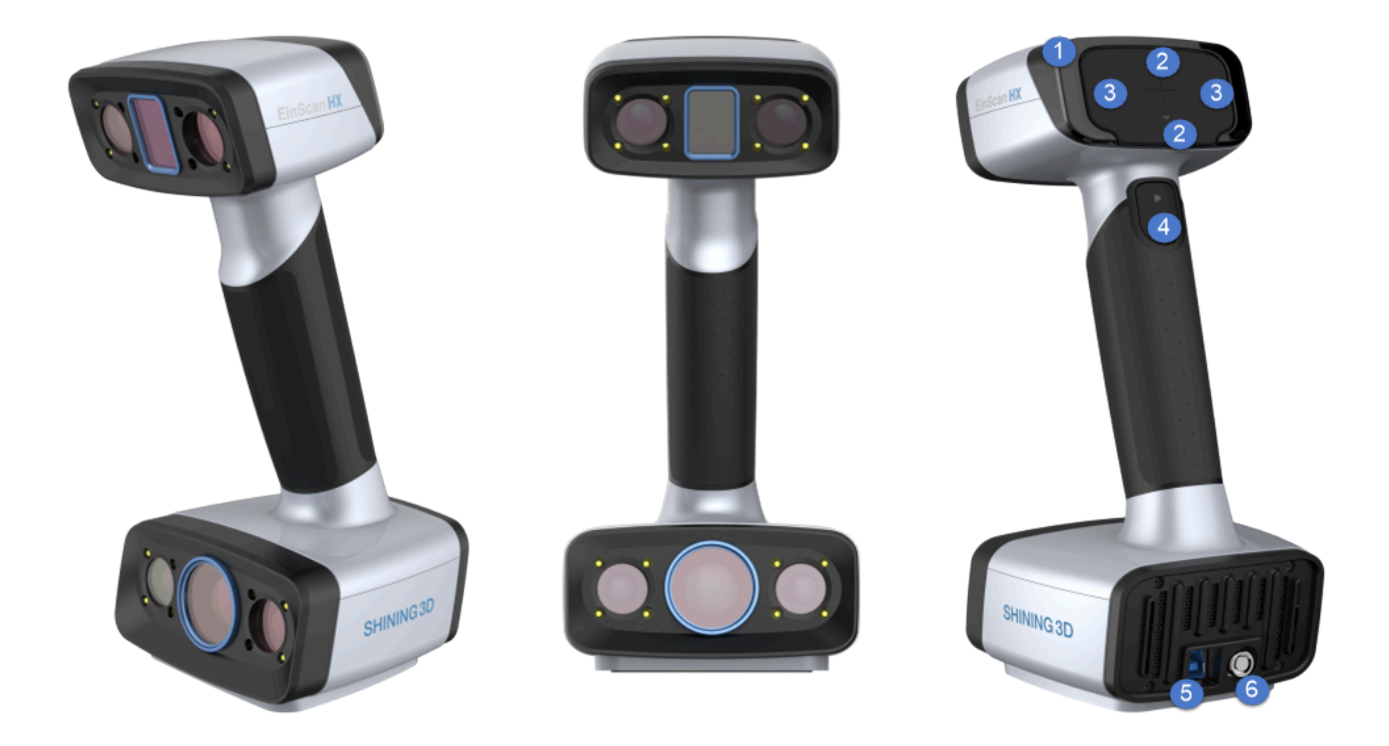

| Não. | Descrição                                                                                    |
|------|----------------------------------------------------------------------------------------------|
| 1    | Indicador de distância de trabalho                                                           |
| 2    | Aumentar o zoom / Diminuir o zoom                                                            |
| 3    | Aumentar brilho / Diminuir brilho                                                            |
| 4    | Pressione: Visualizar / Digitalizar / Pausar<br>Pressione e segure: abre o menu da interface |
| 5    | Porta USB                                                                                    |
| 6    | Entrada de energia                                                                           |

# Conexão

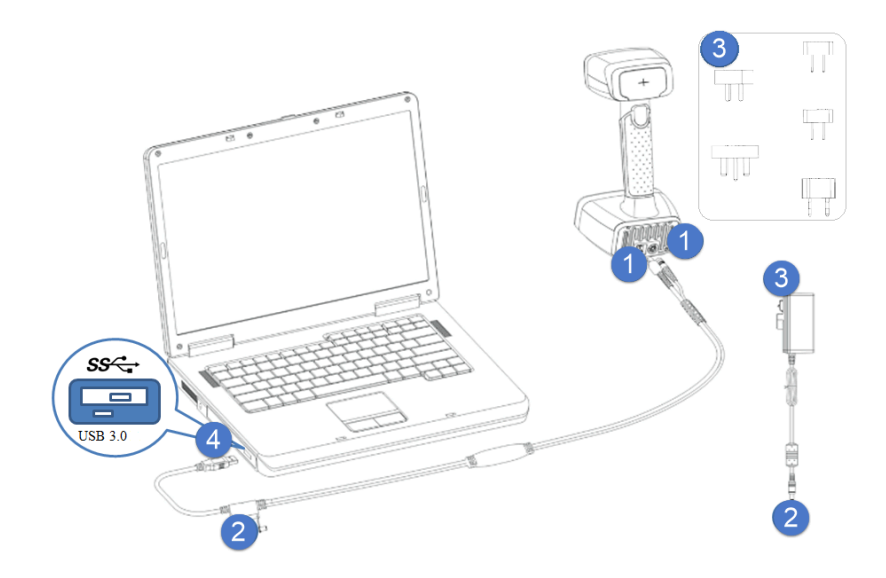

#### Cuidado

Certifique-se de usar o adaptador de energia fornecido.

#### Passos

1. Conecte o cabo de aviação à porta de alimentação e à porta USB.

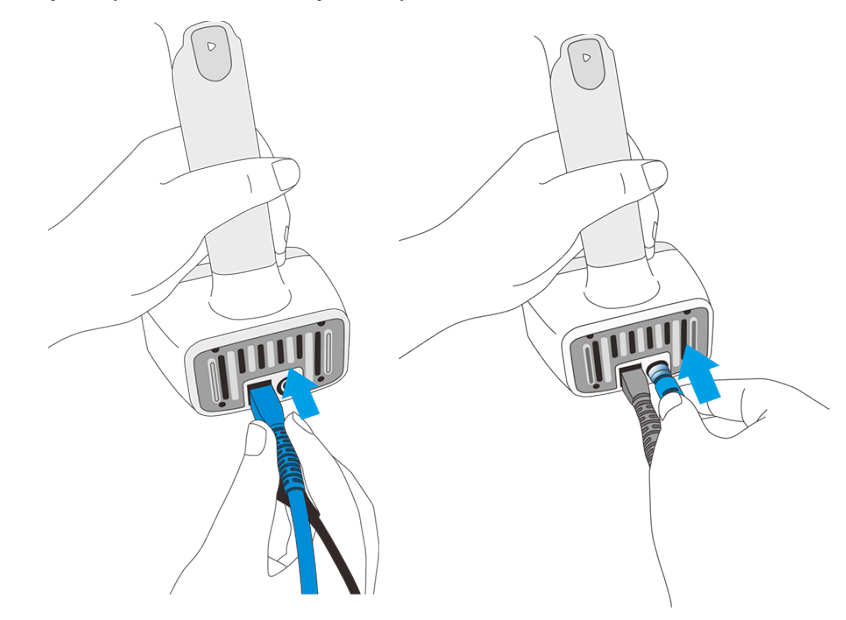

2. Conecte o adaptador de energia ao cabo de aviação.

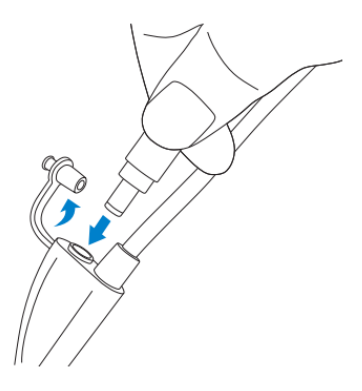

3. Ligue o scanner e o indicador LED ficará azul.

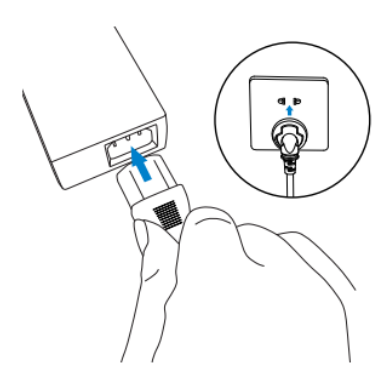

```
الله المعامل والمعامل والم والمعامل والمعامل والمعامل وا
```

- 4. Conecte a outra extremidade do cabo de conexão na porta USB do computador.
- 5. Agora você pode ver o dispositivo no seu Gerenciador de Dispositivos.

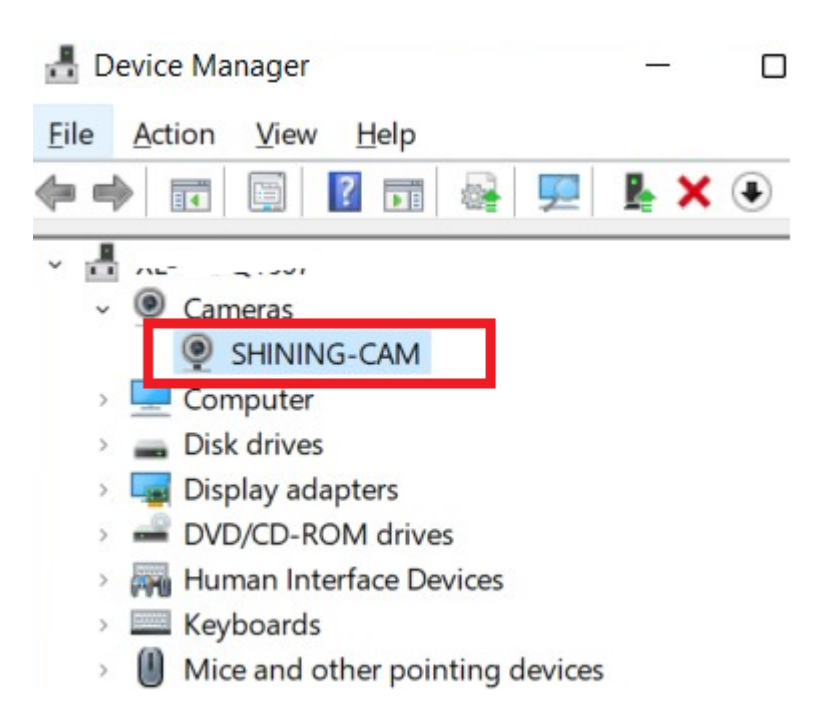

# Programas

# Instalação

Para usar o scanner, você precisa instalar o**EX-varredura**software primeiro (doravante denominado "o software").

# Configuração recomendada

| Componentes         | Requisitos                                  |
|---------------------|---------------------------------------------|
| Sistema operacional | Windows 10 (64 bits) / Windows 11 (64 bits) |
| CPU                 | Intel® Core™ i7-8700 ou superior            |
| Placa gráfica       | NVIDIA GTX 1080 ou superior                 |
| Memória de vídeo    | 4 GB ou mais                                |
| BATER               | 32 GB ou superior, DDR4 dual-channel        |
| Porta               | USB 3.0 ou superior                         |

#### Observação

É recomendado que você use um computador com RAM de canal duplo para evitar potenciais baixas taxas de quadros durante a digitalização, o que pode impactar sua experiência de digitalização. Você pode verificar suas informações de RAM em**Gerenciador de Tarefas > Desempenho**.

### OpenGL

Para usar o scanner, você precisa de uma placa gráfica (integrada ou discreta) que suporte**OpenGL4.3**ou acima.

UsarVisualizador de extensões OpenGLpara verificar se sua placa gráfica atende aos requisitos. Se não, atualize a unidade da placa gráfica. Se ainda não, sua placa gráfica não suporta o scanner.

| 📰 OpenGL Extensions Viewer - 6.3.                                                                           | .7.0                    |                                                                                             |                                                                         |                           | _         |          | × |
|----------------------------------------------------------------------------------------------------|-------------------------|---------------------------------------------------------------------------------------------|-------------------------------------------------------------------------|---------------------------|-----------|----------|---|
| 🏫 🕁 🎫 Renderer:                                                                                             | NVIDIA GeForce F        | RTX 3060 Laptop GPU/PCIe/SSE2                                                               | (Forward Conte 👻 🔚 Da                                                   | atabase: OpenGL.org       |           | *        |   |
| Tasks<br>Summary<br>Extensions                                                                              | View ba<br>System infor | sic information abou<br>mations                                                             | t your graphics rer                                                     | nderer                    |           |          |   |
| Display modes & pixel formats<br>GL Rendering tests<br>Vulkan Rendering tests<br>Database<br>OpenGL Report  |                         | <ul> <li>Renderer:</li> <li>Adapter RAM:</li> <li>Monitors:</li> <li>Resolution:</li> </ul> | NVIDIA GeForce RTX 3060<br>6144 MB<br>Generic PnP Monitor               | Lapto                     |           | BY<br>A. |   |
| Vulkan Report<br>CPU Report<br>Submit Report<br>Technical Support                                           |                         | <ul><li>Operation system:</li><li>Processor:</li></ul>                                      | Microsoft Windows 11 家庭<br>11th Gen Intel(R) Core(TM)                   | 臣中文<br>See details        |           |          |   |
|                                                                                                    | OpenGL                  | 🔦 Version:                                                                                  | <b>4.6</b><br>4.6.0 NVIDIA 472.56                                       | See details               |           |          |   |
|                                                                                                    | DirectX                 | Oriver version:                                                                             | Geforce <sup>™</sup> Drivers 472.56<br>11-3-2021<br>Version94.6.1f.0.1f | Check for update          | d drivers |          |   |
|                                                                                                    | 16 llean                | <ul><li>Bupported profiles:</li><li>Shader model:</li></ul>                                 | <b>12.1, 11.4</b><br>5.0, 4.1                                           | Get the latest ver        | sion      |          |   |
| See also<br>Find OpenGL drivers<br>Check for updates<br>About<br>Get version for<br>Android 🗋 iOS 🛄 macOS 🖵 | Vulkan                  | <b>⊘</b> Version:                                                                           | 1.2.175                                                                 | See details<br>Get Vulkan |           |          |   |
| Ready                                                                                                    | more updated di         | splay drivers exists for your video                                                         | card. Click 'Get the latest vers                                        | ion'.                     |           |          |   |

### Placa gráfica

Para obter uma melhor experiência de digitalização, recomendamos que você use um NVIDIA1 placa gráfica discreta.

A placa gráfica discreta NVIDIA deve suportar**CUDA 10.2**ou acima.

Você pode verificar sua versão CUDA em**Painel de controle NVIDIA>Ajuda>Informações do sistema>Componentes**.

| ystem Information X          |                   |                                    |   |  |
|------------------------------|-------------------|------------------------------------|---|--|
| Detailed information about y | our NVIDIA hardwa | re and the system it's running on. |   |  |
|                              |                   |                                    |   |  |
| Display Components           |                   |                                    |   |  |
| File Name                    | File Version      | Product Name                       | ^ |  |
| 3D Settings                  |                   |                                    |   |  |
| 🔹 nvGameS.dll 27.21.1        |                   | NVIDIA 3D Settings Server          |   |  |
| 🛓 nvGameSR.dll               | 27.21.14.6192     | NVIDIA 3D Settings Server          |   |  |
| NVCUDA64.DLL                 | 27.21.14.619      | NVIDIA CUDA 11.2.162 driver        |   |  |
| 🚳 PhysX                      | 09.19.0218        | NVIDIA PhysX                       |   |  |

#### Use uma placa gráfica discreta no desktop

• Conecte seu monitor à porta da placa gráfica discreta na parte traseira do computador, e o sistema operacional usará a placa gráfica discreta automaticamente.

#### Use uma placa gráfica discreta no laptop

- abrir**Painel de controle NVIDIA**no seu laptop.
- EmConfigurações 3D>Gerenciar configurações 3D>Configurações globais, selecioneProcessador NVIDIA de alto desempenhoe clique Aplicar.

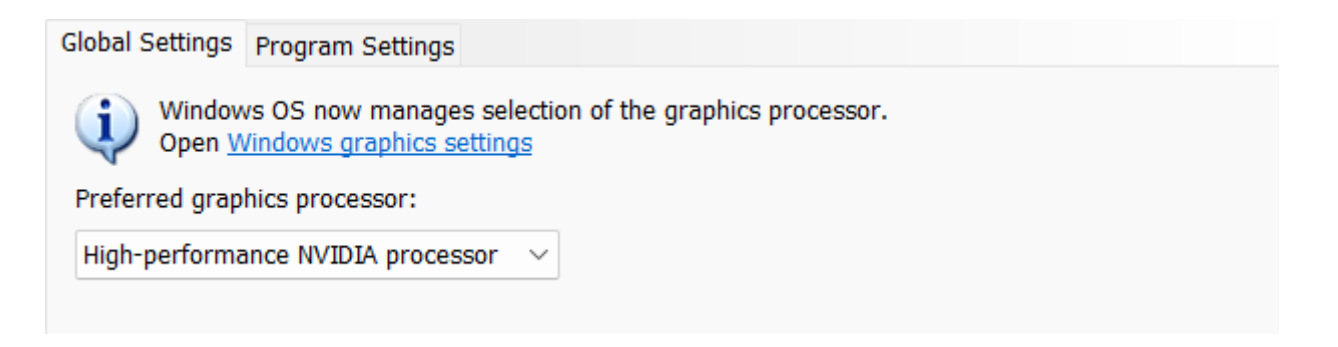

### Pacote de instalação

Vá paralink para downloade pegue o pacote.

Instalação de software

Siga o assistente de instalação para instalar o software.

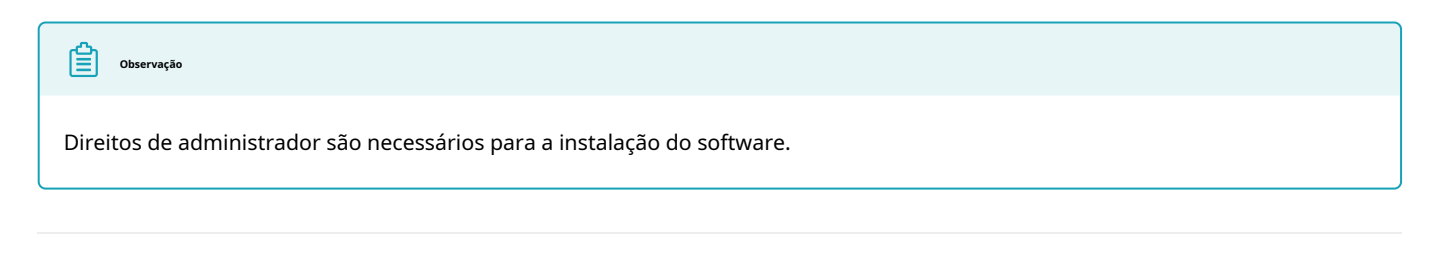

1. Usamos a estrutura de computação paralela CUDA da NVIDIA para obter uma melhor experiência de digitalização. 👘 📛

# Ativação

Ative o dispositivo antes de usá-lo pela primeira vez.

### Registro

| Create                | an a                    | ccount                  |                       |                  |                |
|-----------------------|-------------------------|-------------------------|-----------------------|------------------|----------------|
|                       |                         |                         |                       |                  |                |
| +86 CI                | nina 中国                 | E                       |                       |                  | •              |
| itate/reg<br>lease ch | ion do n<br>oose ca     | ot suppor<br>utiously   | t modific             | ation aft        | er submission, |
| Enter                 | phone                   | number                  | or email              |                  |                |
| »                     |                         | Please s                | ilide to ve           | erify            |                |
| Please                | enter t                 | he verifi               | cation c              | ode              | Get Code       |
| Please                | enter y                 | our nan                 | ne                    |                  |                |
| Please                | enter t                 | he pass                 | word                  |                  |                |
| l-32 chai<br>owercas  | acters, r<br>e letters, | nust conta<br>and spec  | iin numb<br>ial symbo | ers, uppe<br>ols | ercase and     |
| Please                | enter t                 | he pass                 | word ag               | ain              |                |
| Read                  | and agre                | e <u>Privacy</u>        | policy <u>Te</u>      | rms of u         | <u>se</u>      |
| Subsc<br>softwa       | ribe to S<br>are upda   | HINING 3D<br>te service | ) product             | s, service       | es and         |
|                       |                         | Si                      | an Un                 |                  |                |

Se você é um novo usuário, registre uma conta de usuário Shining 3D primeiro. Você pode clicar **Registrar**na janela pop-up ao abrir o software ou clique**Inscrever-se**em nossoBrilhando

# Site da conta de usuário 3D.<sup>☑</sup>

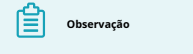

- Insira um e-mail ou número de telefone válido para obter o código de verificação.
- Insira as informações corretas do usuário para um melhor serviço.
- Por favor leia e verifique**política de Privacidade**e**Termos de** uso.

Conecte-se

Insira suas informações na janela pop-up ao abrir o software e faça login.

Se o seu computador não conseguir se conectar à Internet:

- Verifique sua conexão de rede e clique emAtualizar.
- Se ainda falhar, clique em**ativação offline**.

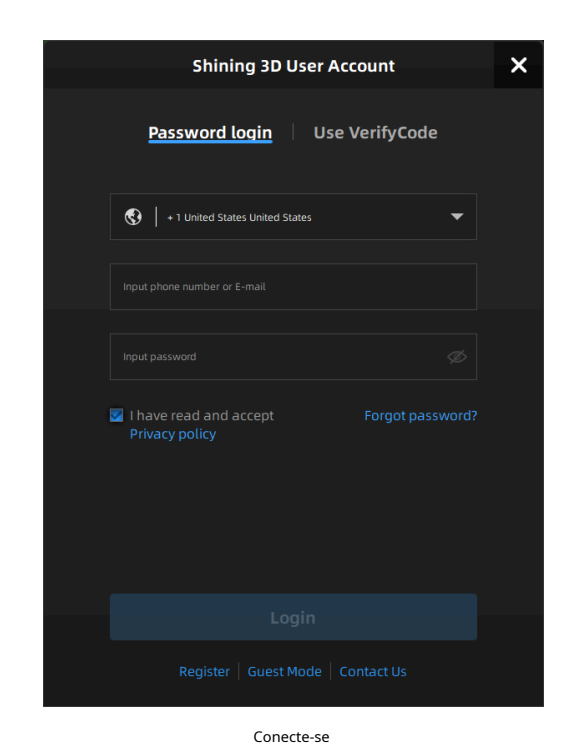

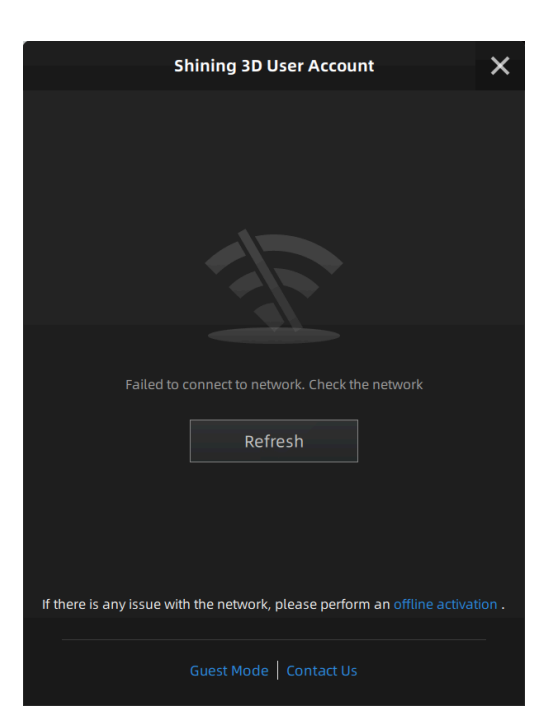

#### Falha ao conectar à rede

#### Ativação do dispositivo

#### Ativação on-line

Se o computador estiver conectado à Internet, seu dispositivo será ativado automaticamente quando você fizer login.

### Ativação offline

Se a conexão de rede do seu computador falhar ou não houver conexão com a internet, você pode ativar o dispositivo dessa maneira.

1. Exporte um arquivo C2V do computador que está conectado ao scanner, mas não à Internet.

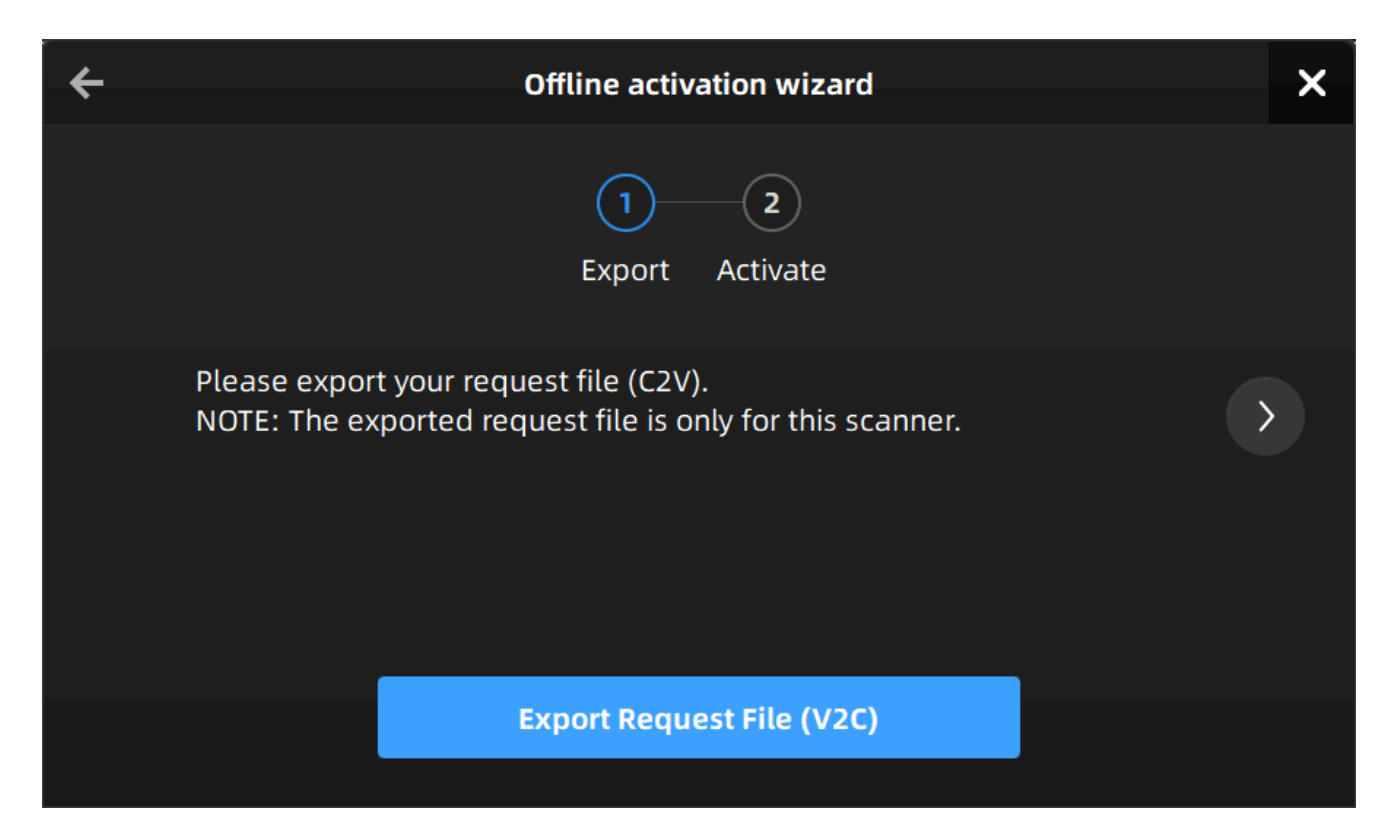

- 2. Copie o arquivo C2V para outro computador conectado à Internet por uma unidade flash USB ou de outras maneiras.
- 3. No computador conectado à Internet, faça login emhttps://passport.shining3d.com/, carregue set arquivo C2V em **ativação offline**página, clique**Ativação**e vá para a página correspondente para baixar o arquivo V2C.

| An account allows you to                                 | elcome to Shining 3D Pas<br>Offline Activation | sport                       |
|----------------------------------------------------------|------------------------------------------------|-----------------------------|
| Home                                                     | +<br>Add or drag in request file               | t & Downloads               |
| Offline Activation ①<br>Activate your device or software | Automatically download the activation file     | about your binding products |

4. Copie o arquivo V2C para o computador que não está conectado à Internet e importe o arquivo para o software para concluir a ativação offline.

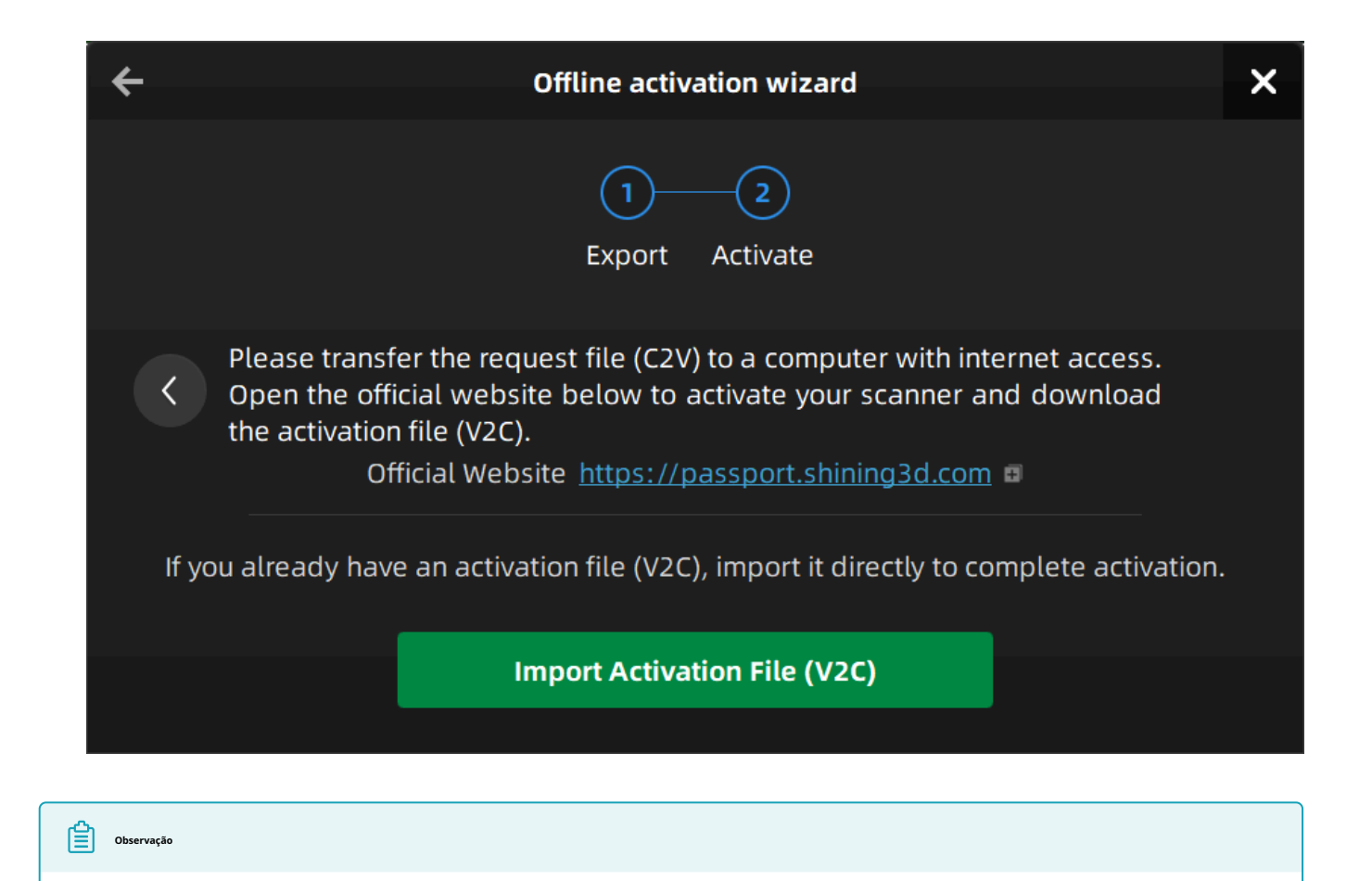

Se você não conseguir ativar o dispositivo de nenhuma das formas, entre em contato com seu fornecedor ou com nossoequipe de suporte.

# Interface de software

| SHINING 3D | Device<br>EinScan | Calibration<br>Jun.04 - 13:53 | Scan Mode | Post Processing<br>- | Measurement | 🙆 🦀 😪 🐯 ?. |
|------------|-------------------|-------------------------------|-----------|----------------------|-------------|------------|
|            | 1                 | 0                             |           | 0                    |             | 2          |
|            |                   |                               |           |                      |             |            |
|            |                   |                               |           |                      |             |            |
|            |                   |                               | 10 B      |                      |             |            |
|            |                   |                               |           |                      |             |            |
|            |                   |                               |           |                      |             |            |
|            |                   |                               |           |                      |             |            |

① Barra de navegação

| Botão                     | Descrição                                                                                                    |
|---------------------------|----------------------------------------------------------------------------------------------------|
| Dispositivo               | Para exibir o status do dispositivo: online / offline. Dispositivo online: para mostrar o nome do dispositivo.<br>Dispositivo offline: cliquara reconectar o dispositivo.                                                                                                    |
| Calibração                | Clique <b>O</b> na posição correspondente na barra de navegação para iniciarcalibração.                                                                                                    |
| Modo de digitalização     | Clique na posição correspondente na barra de navegação para alternar para o modo de digitalização interface. Existem diferentes modos que você pode selecionar: Rapid Scan/Laser Scan.                                                                                                    |
| Digitalizar               | Clique na posição correspondente na barra de navegação para iniciarescaneamento.                                                                                                    |
| Publicar<br>Processamento | <ul> <li>Assim que a digitalização for concluída e a nuvem de pontos for gerada, clique em fluxo de concluibrardeepotsar no processamento. Você podemalha do modelo, e então prossiga comedição de malha.</li> <li>Você também pode clicar na posição correspondente na barra de navegação para alternar para a interface de pós-processamento para executar a edição de malha nos dados de malha.</li> </ul> |
| Medição                   | Clique na posição correspondente na barra de navegação para alternar para a interface de medição.<br>Você podemedirseu modelo aqui.                                                                                                    |

### ② Configurações e feedback

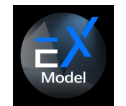

Veja as informações relevantes para o EXModel e nosso contato de suporte técnico.

- Se você não instalou o EXModel, clique na janela pop-up para obtê-lo.
- Model

no canto superior direito e escolha a versão correspondente

• Se você instalou o EXModel, clique em

para alternar diretamente para ele.

Se você instalou o EXModel e está na interface de pós-processamento ou medição com malha •

para alternar para o EXModel e importar os dados para ele; se não houver dados de malha, clique aqui dados, clique o botão alternará apenas para o EXModel.

Ø

- Ø Clique aqui para baixar e aprender como ativar o EXModel. •
- Clique aqui para saber como posso ter acesso ao EXModel.

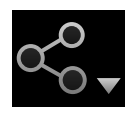

| Função                      | Descrição                                                                                                   |
|-----------------------------|----------------------------------------------------------------------------------------------------|
| Site oficial                | Para abrir nossosite oficialpara saber mais sobre os produtos e informações da empresa.                     |
| Facebook                    | 면 전 Para entrar no Shining 3D'sFacebookpara visualizar a introdução do produto e outras operações.          |
| <b>Apoiar</b><br>Plataforma | Para entrar no Shining 3D'splataforma de suportee visualizar a introdução do produto e outras<br>operações. |

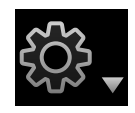

| Função                            | Descrição                                                                                                    |
|-----------------------------------|----------------------------------------------------------------------------------------------------|
| Avançado<br>Modo                  | Para habilitar a distância de ponto de 0,05 mm no Laser Scan.                                                                                                    |
| Textura<br>Mapeador               | Ao marcar esta opção, <mark>Mapeador de texturaa</mark> parecerá na interface de pós-processamento e<br>medição.                                                                                                    |
| <sup>Usuário</sup><br>Experiência | Para nos ajudar a melhorar a qualidade e a experiência do usuário do dispositivo, esperamos poder<br>coletar informações de experiência de uso. Essas informações não conterão suas informações<br>pessoais ou dados escaneados e não serão acessíveis a terceiros. |
| Fábrica<br>Padrão                 | Para restaurar todas as configurações ao status inicial, o software será reiniciado automaticamente.                                                                                                    |
| Linguagem                         | Para selecionar outro idioma.                                                                                                    |
| Sobre                             | Para visualizar informações relacionadas à versão do software, informações de contato, etc.                                                                                                    |

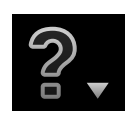

| Função                       | Descrição                                                                                                    |
|------------------------------|----------------------------------------------------------------------------------------------------|
| <sup>Usuário</sup><br>Manual | Para abrir o manual do usuário em um navegador.                                                                                               |
| Visualizador de equipe       | Para fornecer acesso rápido à assistência remota. Envie o ID e a senha na janela pop-up para os<br>suportes técnicos para assistência remota. |

# Atualizar

Quando uma nova versão do software for lançada ou uma versão de firmware superior estiver disponível, você será avisado ao abrir o software.

#### Atualização de firmware

Firmwareé o driver do dispositivo no scanner. Para obter um melhor resultado de digitalização ou para corrigir problemas, a versão mais recente do firmware será lançada em intervalos irregulares.

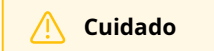

Certifique-se de que o dispositivo esteja ligado durante a atualização; evite interrupções da atualização devido a cortes de energia.

Ao abrir o software, ele detectará automaticamente a versão do firmware. Se o firmware não corresponder ao software, uma mensagem aparecerá para solicitar que você atualize o firmware.

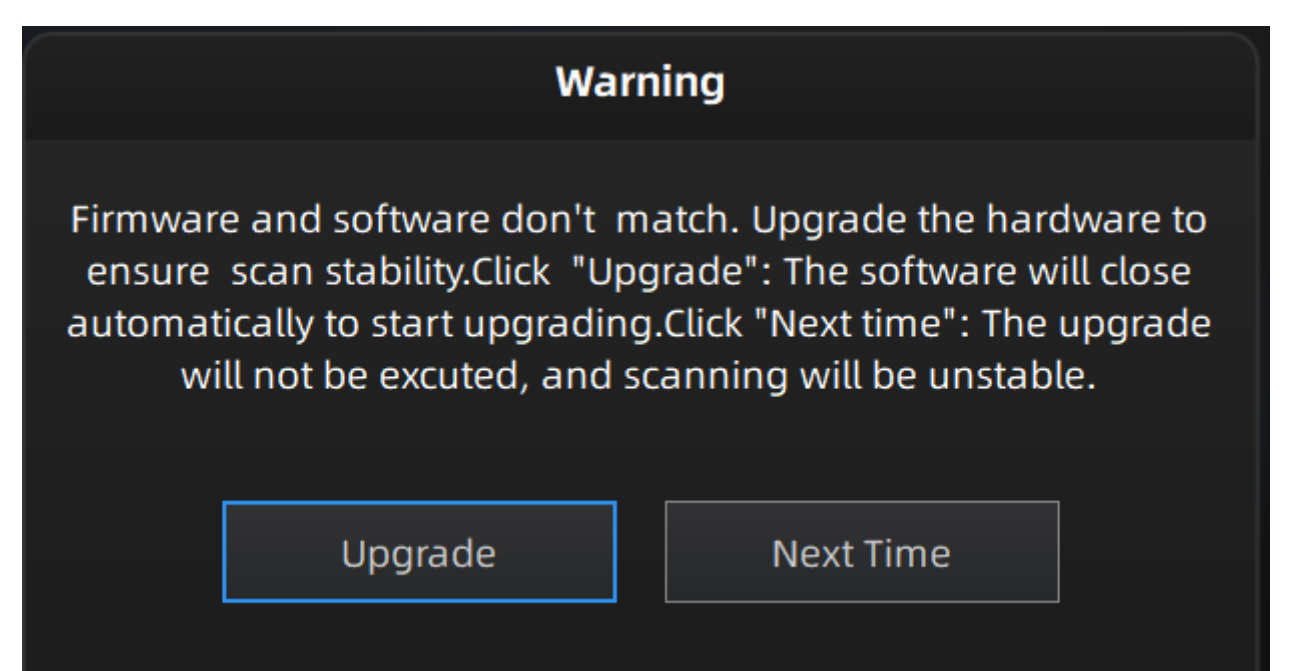

Clique**Atualizar**para atualizar o firmware, conforme mostrado abaixo.

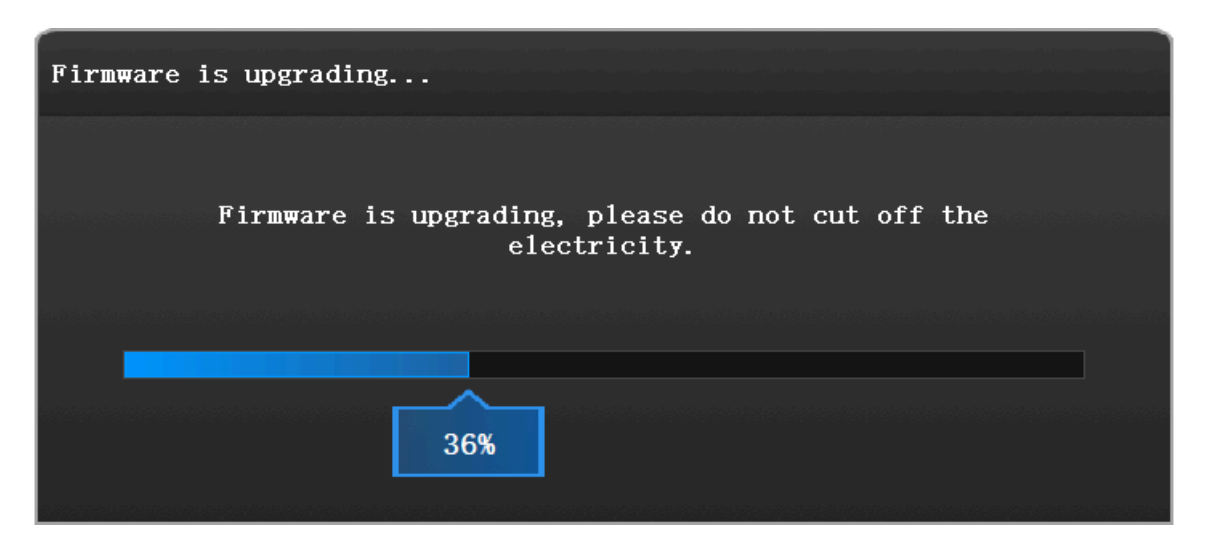

#### Atualização de software

Uma nova versão do software será lançada para melhor desempenho, correção de bugs ou integração de novas funções.

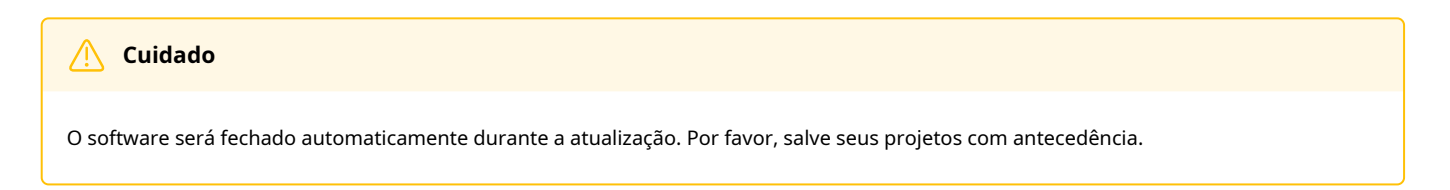

Recomendamos que você use a versão mais recente, ou uma caixa de mensagem aparecerá quando você abrir o software.

| Update R            | eminder         |
|---------------------|-----------------|
| Update information: |                 |
|                     |                 |
|                     |                 |
|                     |                 |
|                     |                 |
|                     |                 |
| Download now        | Remind me later |
|                     |                 |

Clique**Baixe agora**e baixe o pacote de instalação em segundo plano.

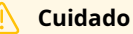

Não feche o software durante o download, caso contrário, você precisará baixá-lo novamente executando o software novamente.

Quando o download estiver concluído, uma caixa de mensagem será exibida, conforme mostrado abaixo.

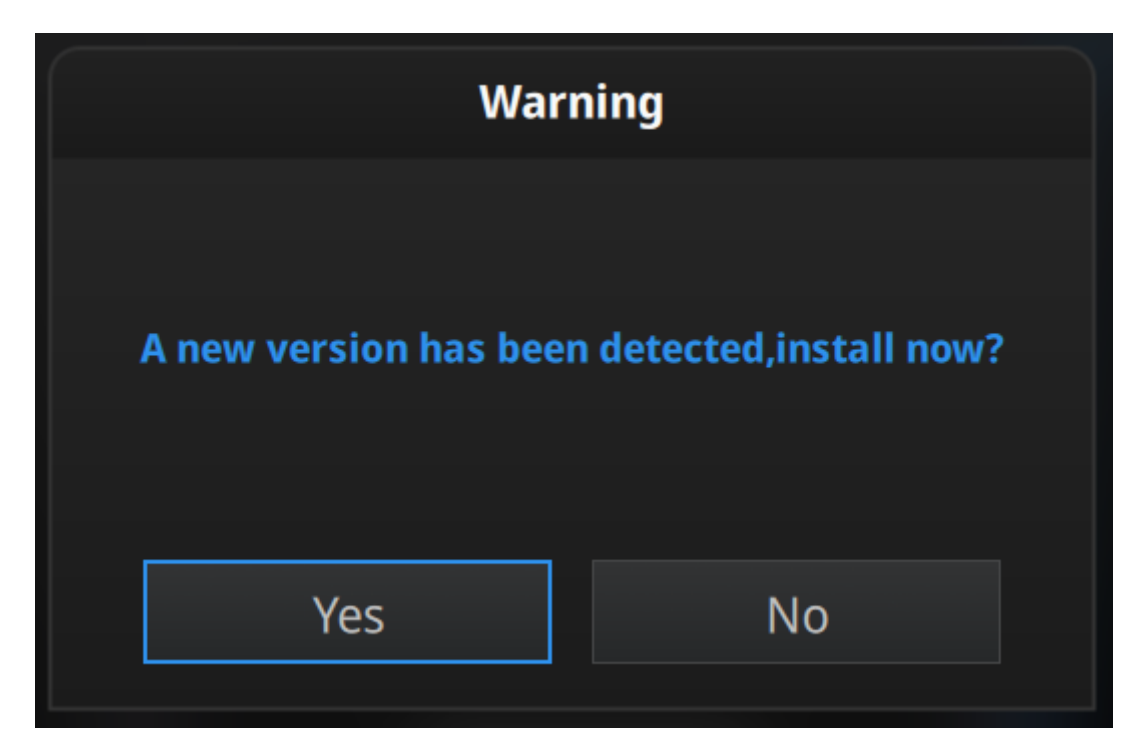

Clique**Sim**para atualizar o software.

# Calibração

# Aviso de calibração

Por meio da calibração, todos os parâmetros são recalculados para garantir a precisão do dispositivo e a qualidade dos dados de digitalização.

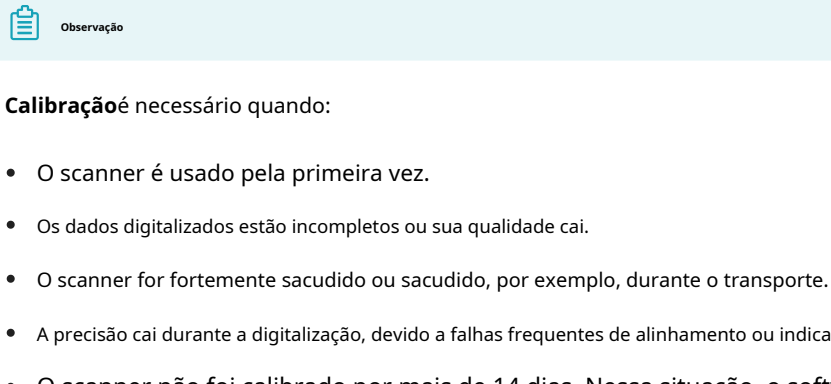

- A precisão cai durante a digitalização, devido a falhas frequentes de alinhamento ou indicações frequentes de perda de rastreamento.
- O scanner não foi calibrado por mais de 14 dias. Nessa situação, o software solicitará que você calibre o • scanner.

#### 🚶 Cuidado

- Não limpe com nenhum líquido químico.
- Utilize a placa de calibração fornecida com o dispositivo.
- A placa de calibração é usada apenas para calibração.
- Coloque a placa de calibração no saco de flanela após o uso.
- Não coloque objetos pesados ou diversos sobre a placa de calibração.
- Certifique-se sempre de que ambos os lados da placa de calibração estejam limpos e sem arranhões.
- Mantenha a placa de calibração longe de materiais corrosivos, metais e objetos pontiagudos para evitar corrosão ou danos.

# Calibração padrão

Se não houver dados de calibração no software, execute**calibração padrão**antes de usar o scanner. Siga o assistente de calibração no software e calibre o scanner de 5 posições diferentes.

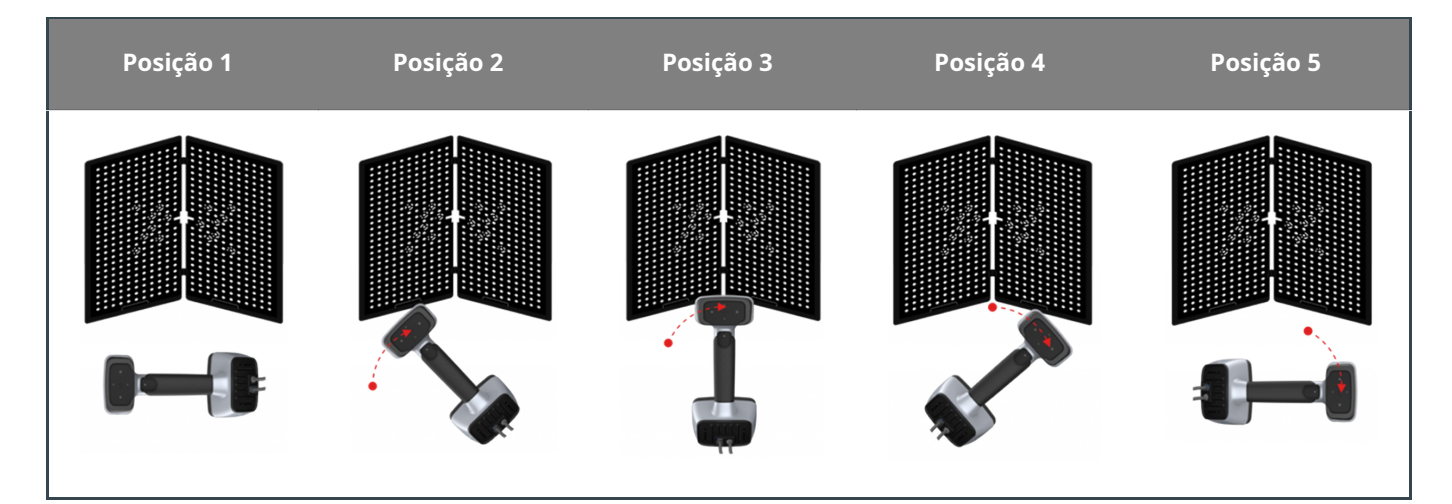

#### Passos

1. Coloque o papel de posicionamento em forma de seta em uma superfície plana com a ponta da seta apontando para frente.

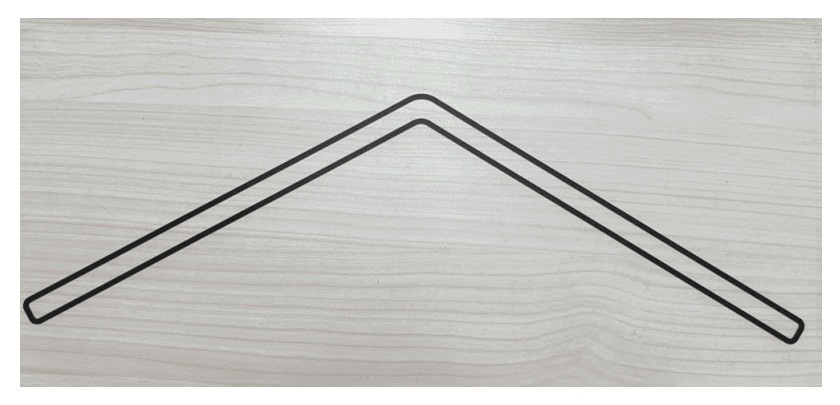

2. Abra a placa de calibração com o lado preto pontilhado voltado para você e coloque-a verticalmente no papel de posicionamento para coincidir com o contorno.

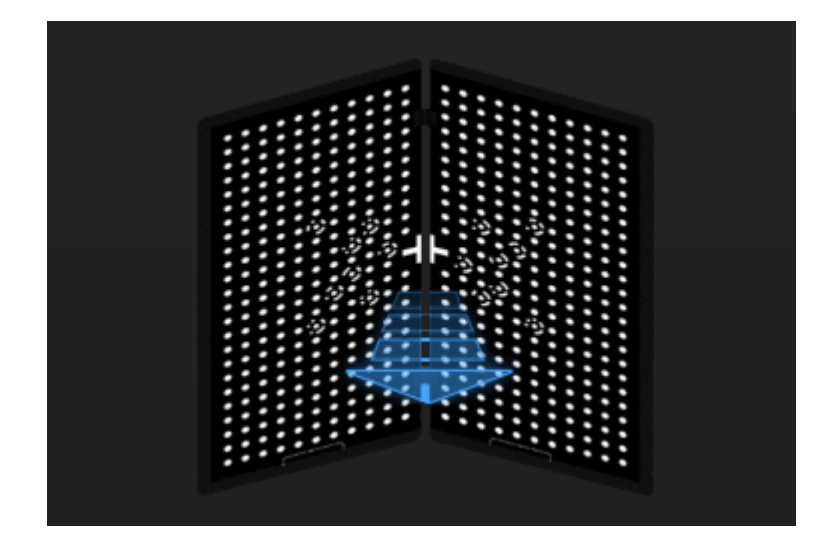

3. Ajuste o scanner de acordo com a ilustração e certifique-se de que ele tenha a mesma direção.

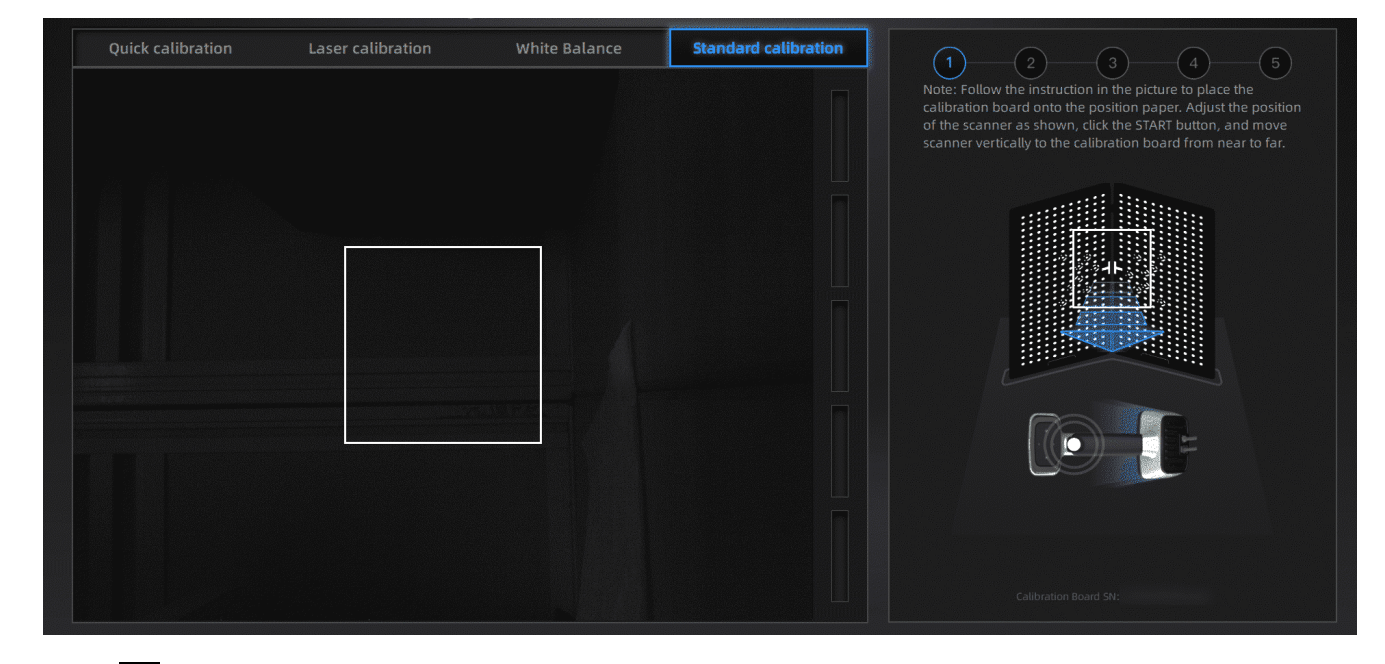

4. Pressione no scanner para iniciar a calibração.

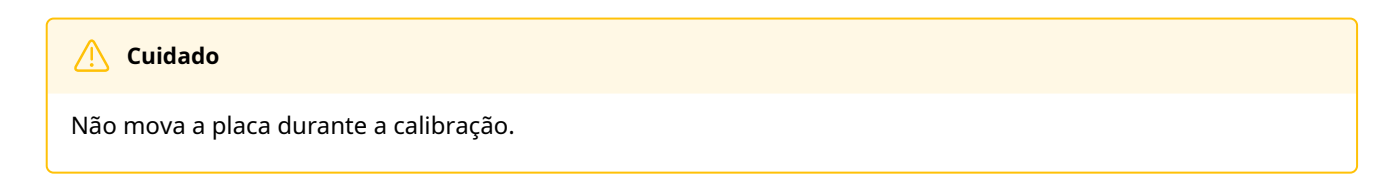

5. Mova o scanner para frente e para trás lentamente até que todos os indicadores de distância fiquem verdes.

| Barra de cores | Cor   | Observação    |
|----------------|-------|---------------|
|                | Vazio | Não calibrado |
|                | Azul  | Calibrando    |
|                | Verde | Calibrado     |

#### / Cuidado

Preste atenção na janela da câmera à esquerda durante a calibração e direcione a câmera para a cruz no meio do quadro de calibração.

- 6. Quando todos os indicadores de distância ficarem verdes, a calibração na posição atual estará concluída. O software passará para a próxima posição automaticamente.
- 7. Ajuste o scanner de acordo com a ilustração e repita as etapas 3 a 5 até que a calibração em todas as 5 posições seja concluída.

| Observação                                                                                                    |    |
|----------------------------------------------------------------------------------------------------|----|
| • Se a calibração falhar, tente novamente.                                                                          |    |
| • Quando esta calibração estiver concluída, clique em <b>Próximo</b> para ir para ocalibração a laser.              |    |
| • Se você ainda não conseguir calibrar o scanner, entre em contato com seu fornecedor ou com nossoequipe de suporte | ☑. |

# Calibração a laser

Para garantir dados escaneados a laser precisos, a calibração a laser é necessária após a calibração padrão ou calibração rápida. Siga o assistente de calibração à direita para calibrar o scanner.

#### Cuidado

Não mova a placa durante a calibração.

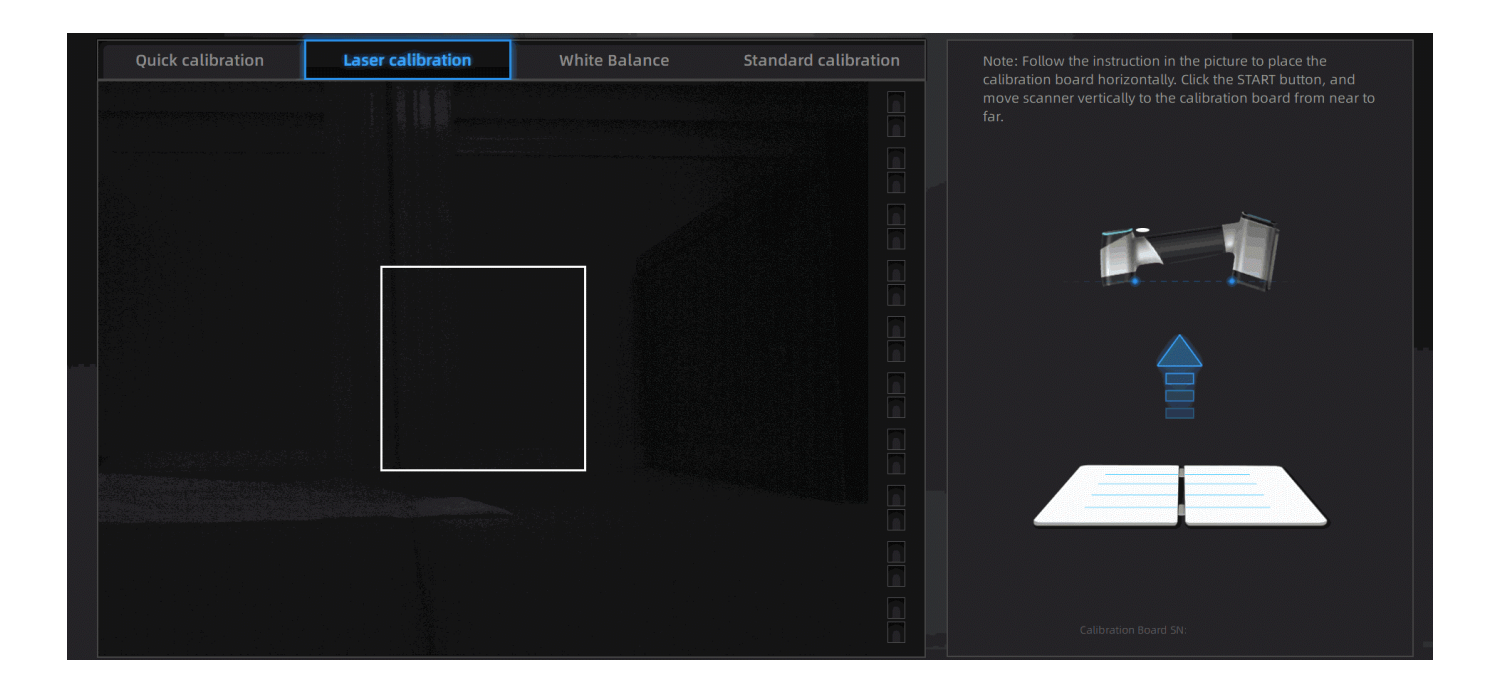

#### Passos

- 1. Coloque a placa de calibração horizontalmente com o lado branco voltado para cima.
- 2. Preste atenção na janela da câmera à esquerda e direcione a câmera para o meio da placa de calibração.

3. Mantenha-se parado e perione o scanner para iniciar a calibração.

4. Mova o scanner para cima e para baixo lentamente até que todos os indicadores de distância fiquem verdes.

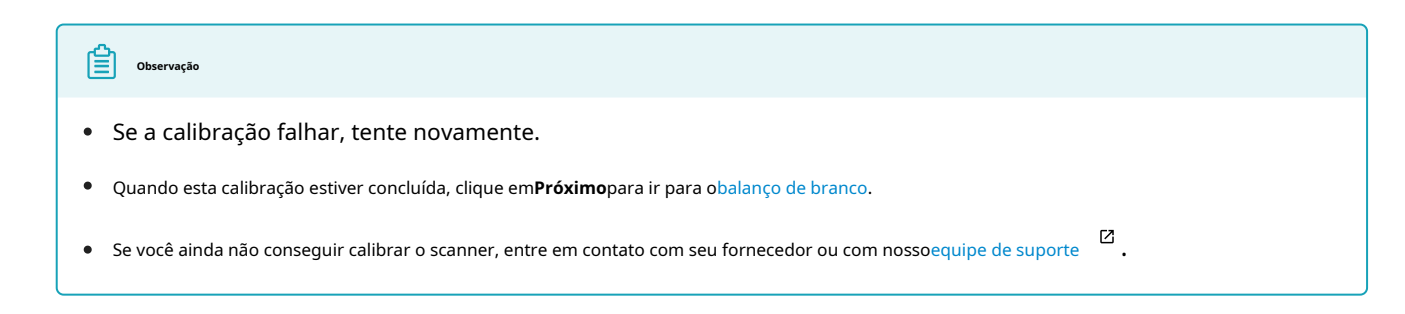

### Balanço de branco

Para garantir a precisão dos dados de textura, é melhor ajustar o balanço de branco sempre que houver uma alteração no brilho ambiente.

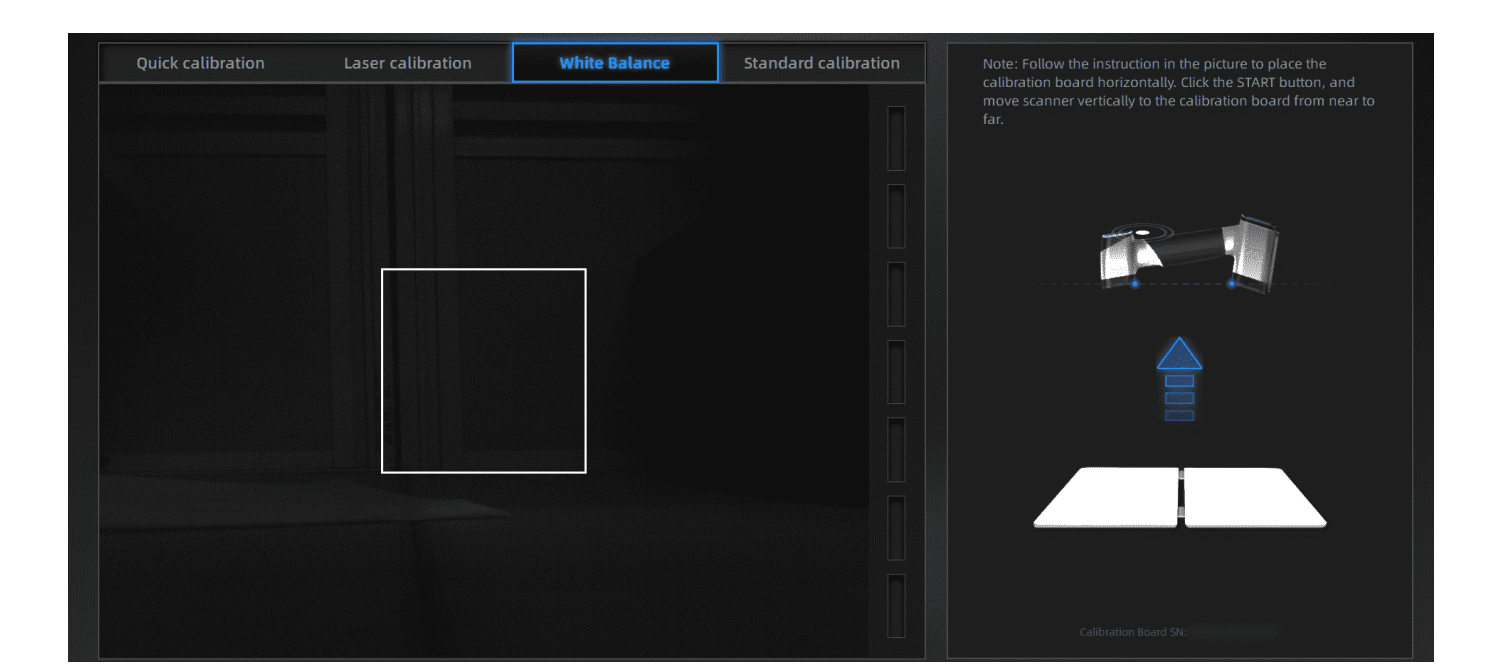

#### Cuidado

- Não mova a placa de calibração durante o ajuste.
- Para obter uma textura melhor, certifique-se de que a placa de calibração esteja limpa.
- Não ajuste o balanço de branco nem escaneie o objeto sob luz forte para evitar distorções de cor e outros problemas.
- Se a textura não for satisfatória, altere o brilho ambiente e refaça o balanço de branco ou refaça o balanço de branco diretamente.

#### Passos

- 1. Coloque a placa de calibração horizontalmente com o lado branco voltado para cima.
- 2. Preste atenção na janela da câmera à esquerda e direcione a câmera para o meio da placa de calibração.
- 3. Fique parado e pressione **D** no scanner para iniciar o ajuste.

4. Mova o scanner para cima e para baixo lentamente, e o scanner tirará uma foto mais nítida automaticamente para concluir o ajuste.

#### Observação

- Se o ajuste falhar, tente novamente.
- Se você ainda não conseguir calibrar o scanner, entre em contato com seu fornecedor ou com nossoequipe de suporte
- Após o ajuste, clique em**Próximo**no pop-up para entrarModo de digitalização.

# Calibração rápida

A calibração rápida é necessária quando a precisão da digitalização cai ou a falha de alinhamento ocorre com frequência após calibração padrão.

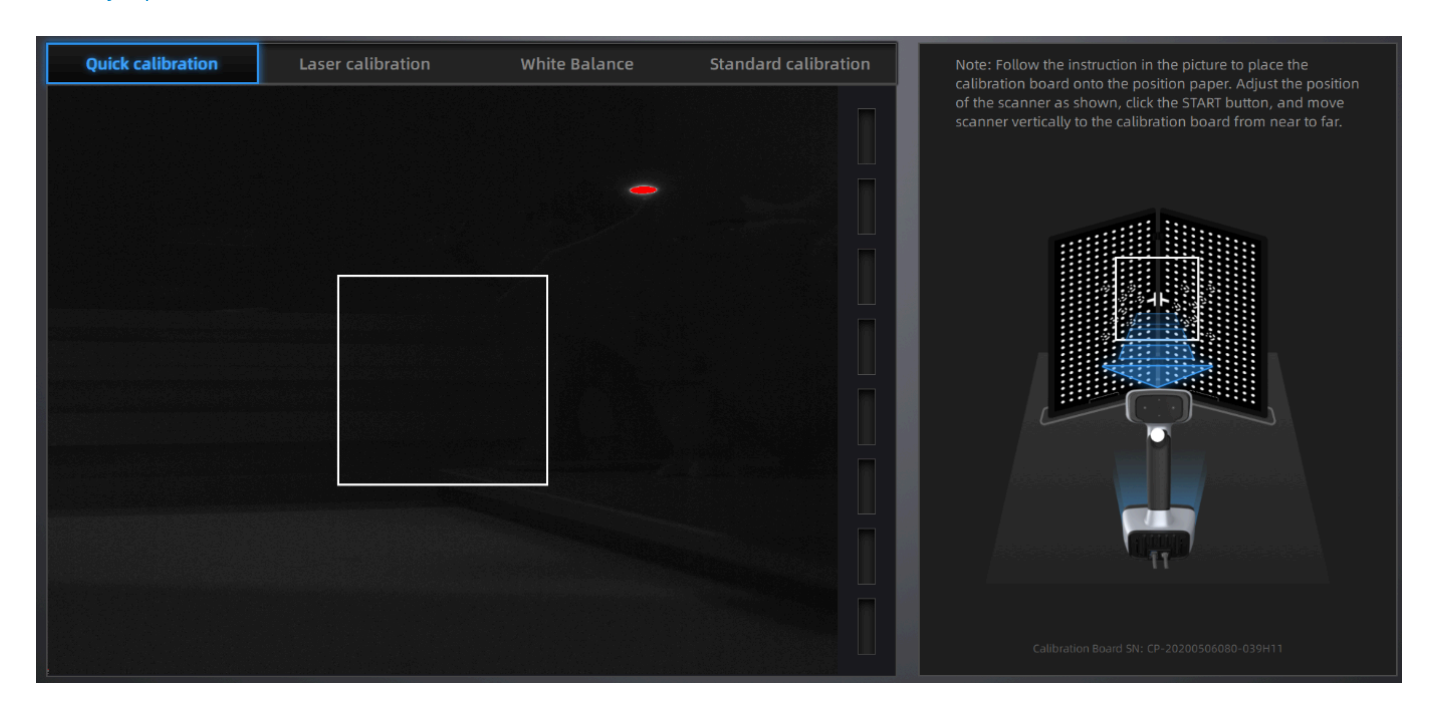

#### Cuidado

Não mova a placa durante a calibração.

#### Passos

1. Coloque o papel de posicionamento em forma de seta em uma superfície plana com a ponta da seta apontando para frente.

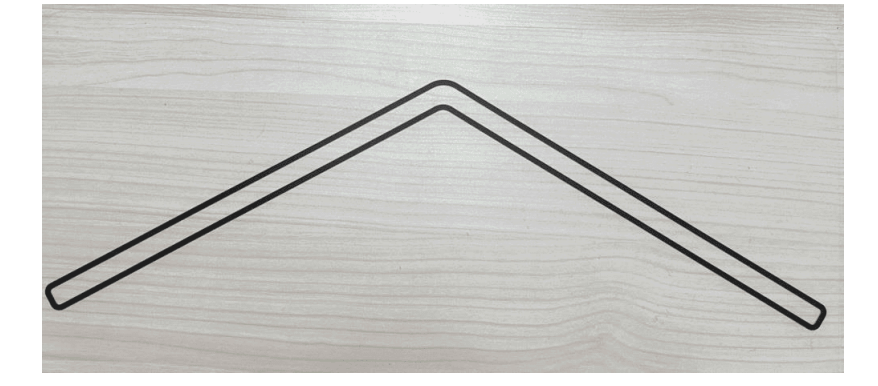

2. Abra a placa de calibração com o lado preto pontilhado voltado para você e coloque-a verticalmente no papel de posicionamento para coincidir com o contorno.

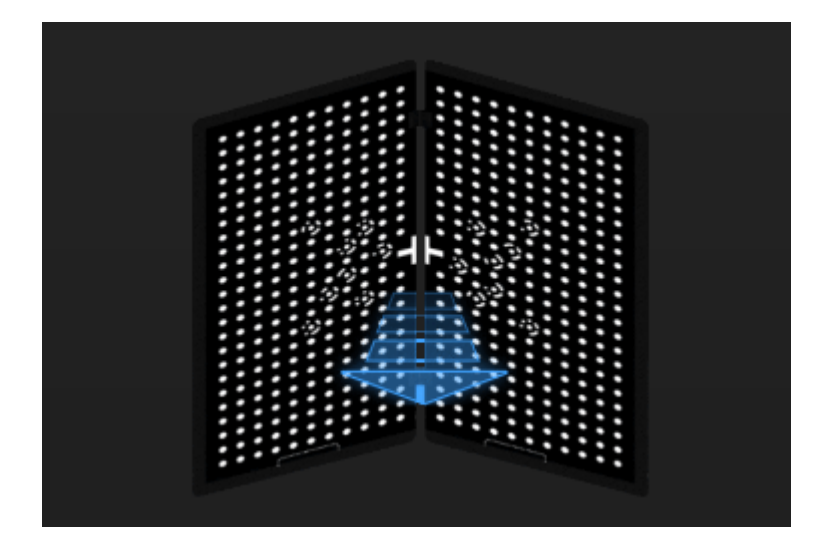

3. Ajuste o scanner de acordo com a ilustração e certifique-se de que ele tenha a mesma direção.

4. Pressio ho scanner para iniciar a calibração.

5. Mova o scanner para frente e para trás lentamente até que todos os indicadores de distância fiquem verdes.

| Barra de cores | Cor   | Observação    |
|----------------|-------|---------------|
|                | Vazio | Não calibrado |
|                | Azul  | Calibrando    |
|                | Verde | Calibrado     |

#### <u> (</u>Cuidado

Preste atenção na janela da câmera à esquerda durante a calibração e direcione a câmera para a cruz no meio do quadro de calibração.

6. Quando todos os indicadores de distância ficarem verdes, o software calibrará o scanner automaticamente.

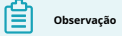

- Se a calibração falhar, tente novamente.
- Se você ainda não conseguir calibrar o scanner, executecalibração padrão.

Digitalizar

#### Modo de digitalização

Existem dois modos de digitalização:**Varredura rápida**e**Varredura a laser**, dependendo da fonte de luz.

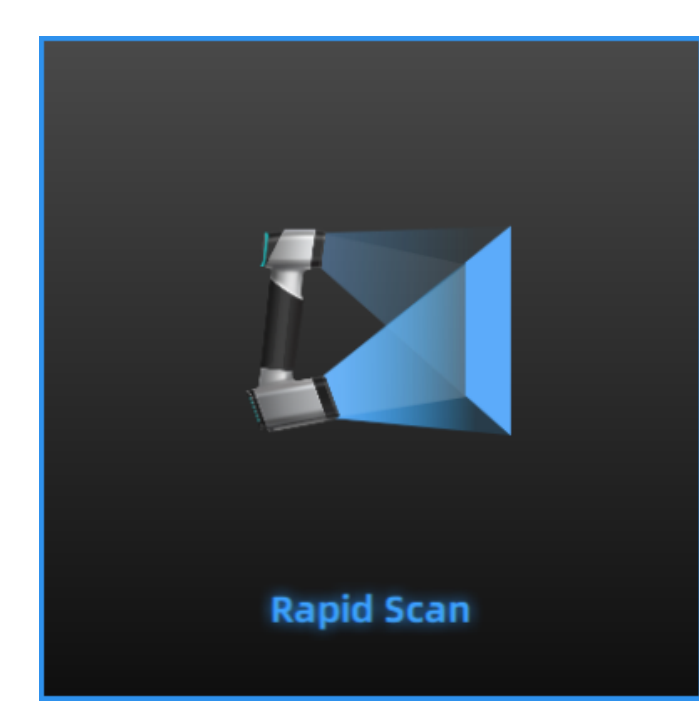

# Varredura rápida

No modo de varredura rápida, o scanner pode escanear mais rápido e capturar textura de cor. Há quatro modos de alinhamento:**marcadores,características**, **alinhamento híbridoetextura**. Se o objeto a ser escaneado tiver características ou textura ricas e não for fácil colocar marcadores, este modo pode ser usado como prioridade. Para configurações e explicações específicas dos modos de alinhamento, consulteConfigurações do projeto > verificação rápida.

### Varredura a laser

Os dados escaneados do Laser Scan apresentam alta precisão e alta qualidade. Neste modo, o scanner tem forte adaptabilidade ao material do objeto a ser escaneado. Para configurações específicas, consulte Configurações do projeto > Digitalização a laser.

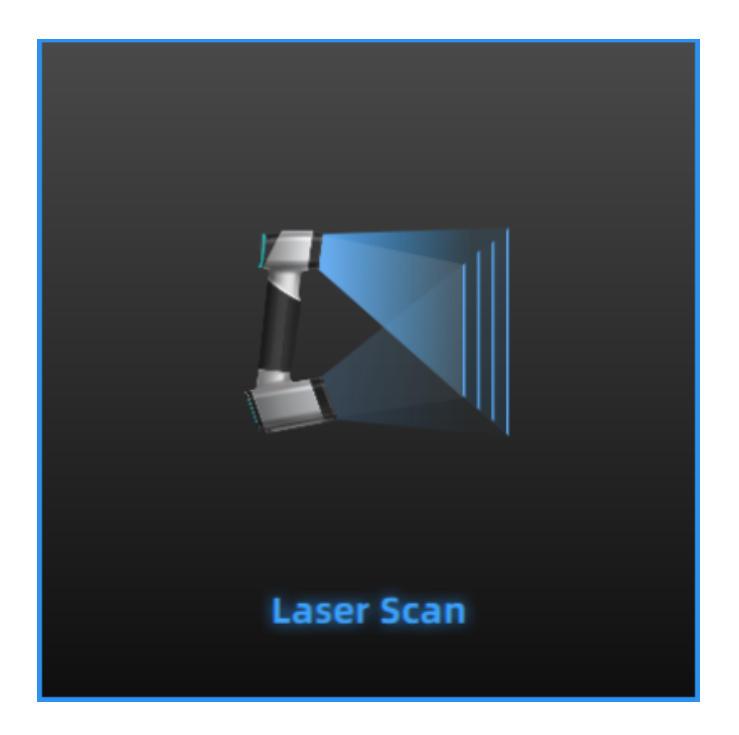

# Projeto e grupo de projeto

Antes de digitalizar, você precisa criar ou abrir um**grupo de projeto**.

### Grupo de projeto

O grupo de projetos é uma estrutura de arquivo padrão do software, que contém um projeto ou mais. Cada projeto contém seus próprios dados escaneados. O grupo de projetos é usado principalmente nos seguintes cenários:

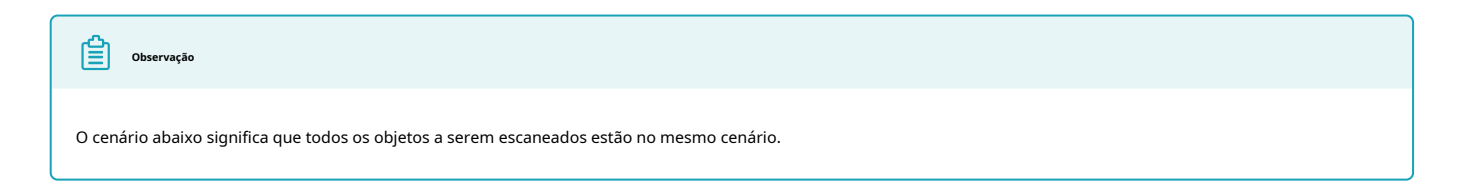

| Cenário                                                | Grupo de projeto                             | Descrição                                                                                                    |
|--------------------------------------------------------|----------------------------------------------|----------------------------------------------------------------------------------------------------|
| Um objeto com um<br>método de alinhamento              | Um projeto em um grupo                       | Um objeto pode escanear todos os dados de um objeto e salvá-los.                                                                             |
| Vários objetos com um<br>método de alinhamento         | Um projeto ou múltiplos<br>projetos em grupo | Escolha um número razoável de projetos para salvar os dados<br>digitalizados, respectivamente.                                               |
| Vários objetos com<br>alinhamento diferente<br>métodos | Vários projetos em um<br>grupo               | Objetos com diferentes métodos de alinhamento são<br>separados em projetos diferentes.                                                       |
| Um objeto grande                                       | Vários projetos em um<br>grupo               | Quando um projeto não pode conter todos os dados digitalizados, você<br>pode digitalizar o objeto parcialmente e salvá-los respectivamente.  |
| Um objeto com diferentes<br>métodos de alinhamento     | Vários projetos em um<br>grupo               | Quando um objeto precisa de vários métodos de alinhamento<br>para concluir a digitalização, cada projeto contém um método de<br>alinhamento. |

#### Criar um grupo de projeto

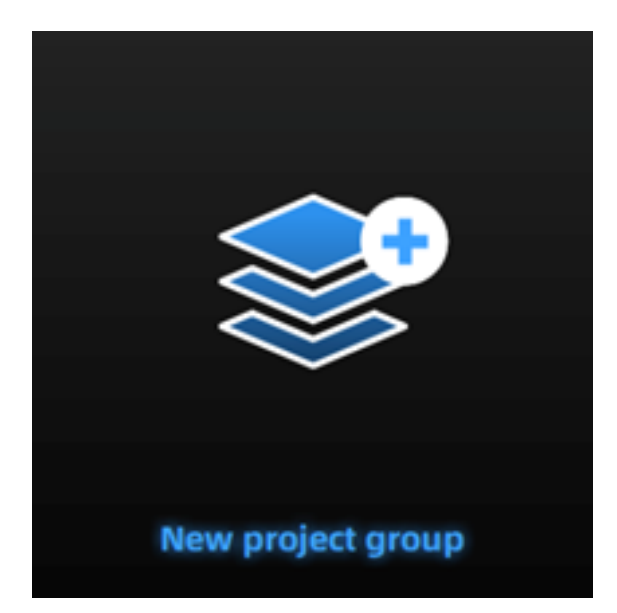

Para criar um grupo de projeto, consulte as duas maneiras a seguir:

- Após selecionar o modo de digitalização, a interface do grupo de projetos aparecerá automaticamente e então selecioneNovo grupo de projeto. Na caixa de diálogo do arquivo que aparece, insira o nome e o caminho para o grupo de projetos e clique emNovo. Todos os dados relacionados a este grupo de projetos serão salvos no caminho especificado.
  - Na interface de digitalização, clique em

•

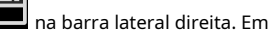

a janela pop-up, clique**Novo grupo de projeto**. Os passos seguintes são os mesmos mencionados acima.

#### Observação

Após criar um grupo de projeto, você precisa definir os parâmetros do projeto. Para mais detalhes, consulteConfigurações do projeto.

#### Abra um grupo de projeto

#### Observação

O grupo de projetos atual será salvo automaticamente quando você abrir um novo grupo de projetos.

Para abrir um grupo de projeto, consulte as duas maneiras a seguir:

- Após selecionar o modo de digitalização, a interface do grupo de projetos aparecerá automaticamente e então selecione Grupo de projeto aberto. Na caixa de diálogo de arquivo que aparece, escolha o grupo de projeto especificado ou pesquise por ele e clique emAbrir.
- Na interface de digitalização, clique em a janela pop-up, clique Grupo de projeto aberto. Os passos seguintes são os mesmos mencionados acima.

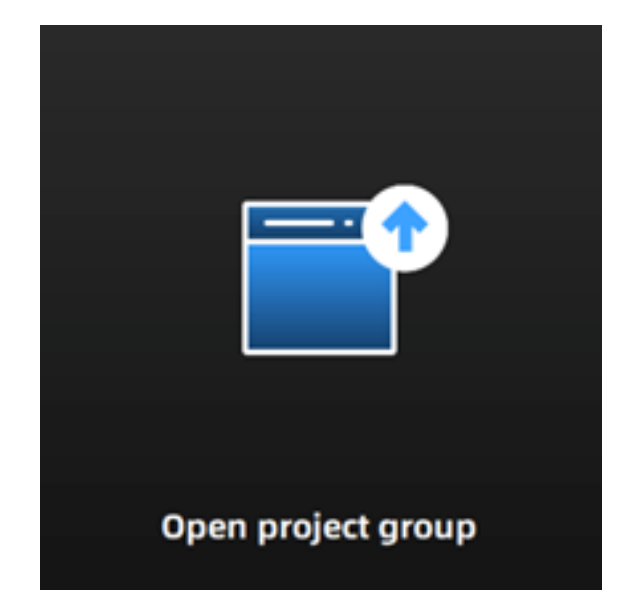

### Projeto

#### Cadaprojetoé uma parte dogrupo de projeto.

Na interface de digitalização, clique em**Grupo de Projeto** no canto superior esquerdo para gerenciar projetos. Todas as interações com o projeto podem ser feitas pelos seguintes botões.

# 

#### 📐 Cuidado

Se houver dados no projeto atual que não tenham nuvens de pontos geradas, você não poderá executar operações como criar um novo projeto.

| Botão    | Função                                      | Descrição                                                                                              | Observação                                                                                                    |
|----------|---------------------------------------------|----------------------------------------------------------------------------------------------------|----------------------------------------------------------------------------------------------------|
| Ŧ        | Novo Projeto                                | Clique no botão para criar um novo<br>projeto.                                                         | <ul> <li>O projeto só pode ser criado quando o scanner estiver conectado.</li> <li>O último projeto na lista de projetos é o projeto atual. Somente o projeto atual pode continuar a escanear.</li> </ul> |
| Ľ        | Projeto Aberto                              | Clique no botão para abrir um<br>projeto.                                                              | Projetos com resolução ou textura<br>diferentes não podem ser abertos ao<br>mesmo tempo.                                                                                                    |
|          | Remover Projeto                             | Clique no botão para remover o<br>projeto selecionado do grupo de<br>projetos.                         | Os dados não serão deletados. O projeto<br>pode ser aberto novamente quando<br>necessário.                                                                                                    |
|          | Excluir Projeto                             | Clique no botão para excluir o<br>projeto selecionado e os dados<br>relacionados do grupo de projetos. | Os dados digitalizados serão excluídos<br>do computador permanentemente.                                                                                                    |
| ()<br>() | Mostrar/Ocultar<br>Nuvem de pontos<br>Dados | Clique no botão para mostrar/ocultar a<br>nuvem de pontos.                                             | /                                                                                                    |

Observação

- Se você remover ou excluir o último projeto da lista, ou seja, o projeto de trabalho, o último projeto na lista atual será o projeto de trabalho e estará disponível para digitalização.
- Se você abrir um projeto, que tem o mesmo nome de um na lista, em outra pasta, "\_1" será anexado ao seu nome. O número no sufixo aumenta com o número de projetos que têm o mesmo nome.
- Se o projeto for importado de outra pasta, sua exclusão não influenciará os dados na pasta original. Somente a cópia do projeto será excluída.

#### Configurações do projeto

Varredura rápida

#### Textura

| Textura                    | Descrição                                                                                                    |
|----------------------------|----------------------------------------------------------------------------------------------------|
| Digitalização de textura   | Você só pode selecioná-lo quando terminar o balanço de branco. A velocidade de escaneamento é de 10 quadros<br>por segundo. |
| Não textura<br>Digitalizar | Você não pode selecionar <b>Textura</b> alinhamento neste modo. A velocidade de varredura é de 20 quadros por<br>segundo.   |

Observação

- Selecione**Textura**alinhamento quando você seleciona**Digitalização de textura**.
- Depois que um projeto é criado no grupo de projetos, o modo de digitalização de textura não pode ser alterado para projetos recém-criados.

#### Modo de alinhamento

| Alinhamento            | Descrição                                                                                                    |
|------------------------|----------------------------------------------------------------------------------------------------|
| Marcadores             | Antes de escanear, é necessário anexar marcadores no objeto. Este modo é adequado para escanear<br>objetos com estruturas simples, características repetitivas ou simetria axial.                                                                                                    |
| Características        | Para alinhar dados escaneados usando os recursos geométricos na superfície do objeto. O objeto deve ter recursos ricos em sua superfície.<br><b>Cuidado</b><br>Se a área de digitalização não tiver áreas comuns suficientes com os dados digitalizados, a interface exibirá um prompt de rastreamento perdido.                                                                  |
| Híbrido<br>Alinhamento | Para alternar entre <b>Características</b> e <b>Marcadores</b> , dependendo se o objeto a ser escaneado tem marcadores nele. Para a<br>área que é fácil de alinhar incorretamente em <b>Características</b> alinhamento, você pode anexar marcadores (mais de 4)<br>para auxiliar o alinhamento. Este alinhamento é adequado para modelos que têm áreas facilmente desalinhadas. |
| Textura                | Para alinhar dados escaneados de um objeto que tem muitos padrões coloridos em sua superfície. Esse<br>alinhamento é adequado para um objeto plano ou um objeto grande e curvo.                                                                                                    |

### Resolução

| Resolução     | Descrição                                   |
|---------------|---------------------------------------------|
| Alto detalhe  | Uma distância de ponto de 0,7 mm por padrão |
| Detalhe médio | Uma distância de ponto de 1,0 mm por padrão |
| Baixo detalhe | Uma distância de ponto de 1,5 mm por padrão |

Varredura a laser

# Resolução

| Resolução     | Descrição                                   |
|---------------|---------------------------------------------|
| Alto detalhe  | Uma distância de ponto de 0,2 mm por padrão |
| Detalhe médio | Uma distância de ponto de 0,5 mm por padrão |
| Baixo detalhe | Uma distância de ponto de 1,0 mm por padrão |

| Observação                                                                                 |
|--------------------------------------------------------------------------------------------|
| • A distância padrão do ponto no Laser Scan varia de 0,1 mm a 3,0 mm.                      |
| • Quando <b>Modo avancado</b> estiver ativado, o intervalo se tornará de 0,05 mm a 3,0 mm. |

### Observação

- Resoluções diferentes correspondem a distâncias de pontos diferentes. Você pode arrastar o controle deslizante para outras posições na escala para selecionar distâncias de pontos diferentes.
- Quanto maior a resolução, mais dados do objeto serão coletados, mas o software levará mais tempo para processar, exigindo relativamente mais memória do computador.

# Preparativos

#### Perceber

Se o objeto a ser escaneado tiver características geométricas ou texturais ricas, a velocidade e a qualidade da digitalização podem ser melhor garantidas;

Por outro lado, se o objeto a ser escaneado tiver menos características geométricas ou texturais ou um alto grau de repetição de características, você precisará fazer algum trabalho de preparação antes de escanear para melhorar sua experiência de escaneamento.

#### Para marcadores de colagem

- Os marcadores devem ser fixados aleatoriamente, mas espaçados uniformemente.
- Os marcadores necessários na área comum não são inferiores a 4.
- Certifique-se de que a câmera possa capturar pelo menos 4 marcadores dentro do alcance normal de digitalização.
- Na borda do modelo ou em uma pequena área, cole marcadores de 3 mm de diâmetro.
- Não fixe marcadores em superfícies muito curvas.
- Não utilize marcadores quebrados ou incompletos.
- Não use marcadores oleosos, empoeirados ou sujos.

#### Para objetos especiais

#### Observação

- Objetos que é melhor não escanear:
  - Objetos de material macio que não podem ser pendurados.
  - Objetos em movimento ou tremendo. Mudanças frequentes de coordenadas levarão a uma qualidade de escaneamento ruim.
  - Objetos com estrutura reticular e muitos pequenos orifícios profundos.

| Objeto                                                                 | Preparação                                                                                                    | Notas durante a digitalização                                                                      |
|------------------------------------------------------------------------|----------------------------------------------------------------------------------------------------|----------------------------------------------------------------------------------------------------|
| Transparente, brilhante,<br>reflexivo ou preto<br>objetos              | Use spray de digitalização lavável ou que<br>evapore.                                                                                                    | Digitalize normalmente após a pulverização.                                                        |
| Objetos com menos<br>características ou repetitivas<br>características | <ul> <li>Coloque marcadores no objeto e<br/>selecione<b>Alinhamento híbrido</b>modo.</li> <li>Marque/desenhe na superfície para adicionar<br/>recursos e selecionar<b>Alinhamento de</b><br/><b>textura</b>modo.</li> </ul> | /                                                                                                  |
| Pequenos objetos                                                       | Coloque marcadores no projeto, selecione<br><b>Marcadores</b> modo de alinhamento e<br>alinhar cada projeto.                                                                                                    | Durante a digitalização, as posições<br>relativas dos objetos e planos não devem<br>ser alteradas. |

#### Objetos de parede fina

Para escanear objetos de parede fina sem características distintas, conforme mostrado a seguir:

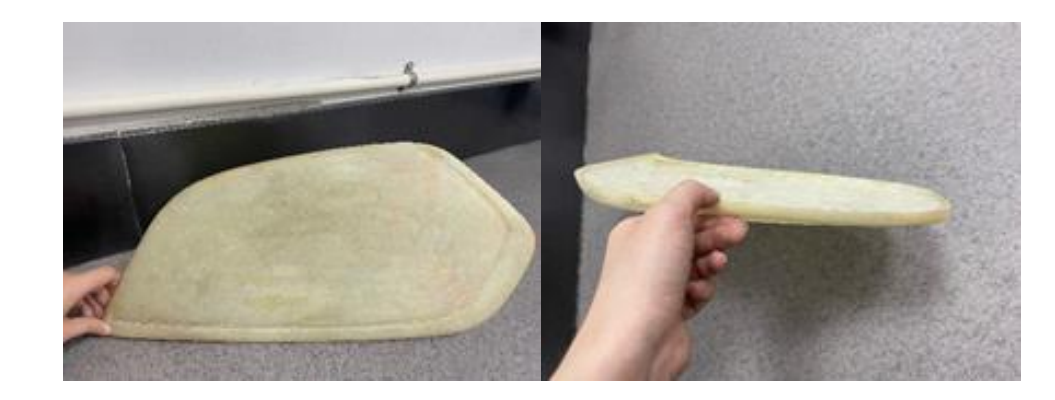

É recomendável que você selecione o**alinhamento de marcadores no modo de varredura rápida**:

1. Prepare dois objetos auxiliares com marcadores colocados em seus lados superior e lateral.

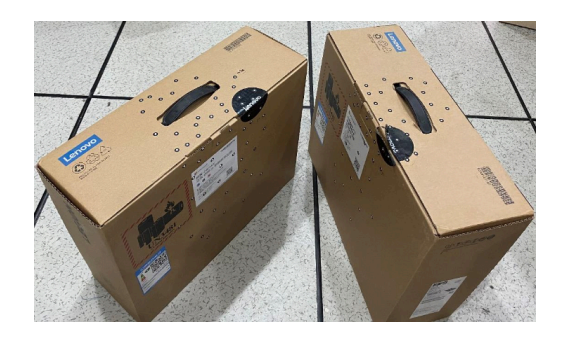

2. Coloque marcadores diferentes nas laterais do objeto digitalizado.

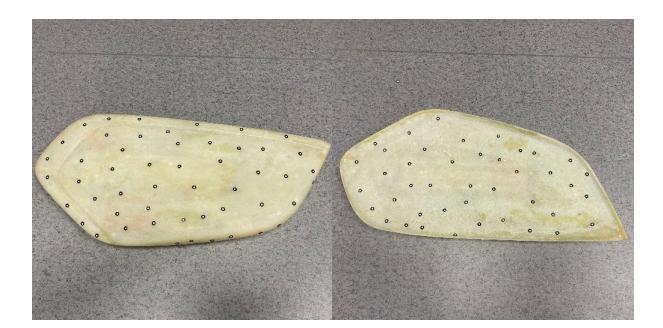

3. Coloque o objeto digitalizado com o lado vertical e fixo, e coloque os objetos auxiliares em ambos os lados do objeto (a uma certa distância).

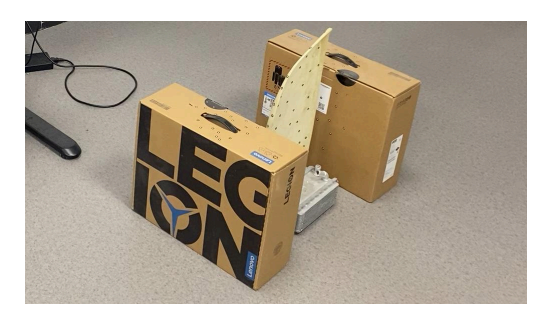

4. Durante o processo de digitalização, os marcadores em ambos os lados dos objetos auxiliares devem ser digitalizados para concluir a transição entre a parte frontal e traseira, depois digitalizar os lados laterais e digitalizar os dados restantes após remover os objetos auxiliares.

#### Pequenos objetos

Para escanear objetos de parede fina sem características distintas, conforme mostrado a seguir:

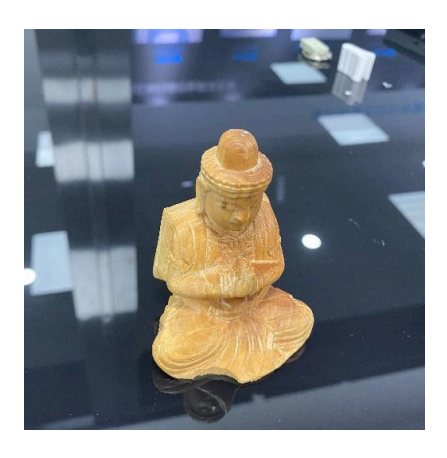

É recomendável que você selecione o**alinhamento de marcadores no modo de varredura rápida**e alinhar projetos por**alinhamento** manual: 1. Prepare um objeto auxiliar com marcadores colocados em sua lateral.

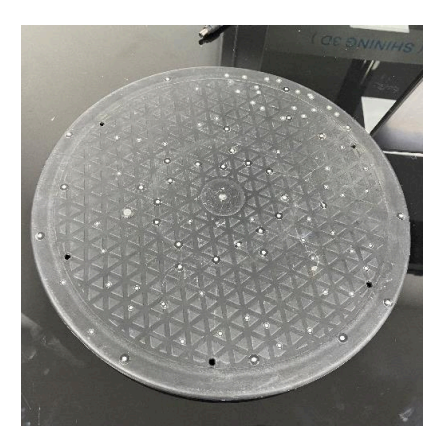

2. Coloque o objeto digitalizado no centro da superfície com marcadores e selecione **Marcadores**modo de alinhamento.

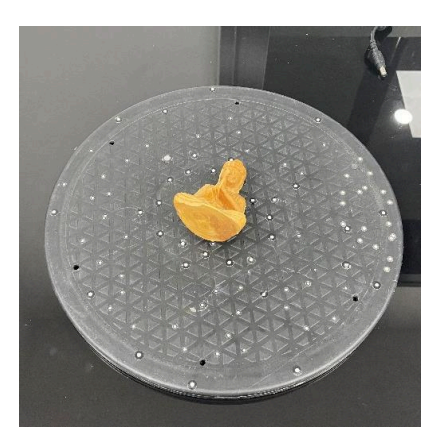

3. Vire o objeto e clique no 🕒 para criar um novo projeto dentro do grupo de projetos atual e escanear o verso objeto.

4. Clique em alinhar e escolhaAlinhamento de recursos para alinhar dois projetos (se não for bem-sucedido, useAlinhamento manualem vez de).

# Interface

Prévia da função

| SHINING 3D EinScan           | Calibration<br>Jun.04 - 13:53 | Scan Mode<br>Laser Scan        | Scan<br>In Progress           | Post Processing | Measurement     | <u>و</u> پې چې چې چې |
|------------------------------|-------------------------------|--------------------------------|-------------------------------|-----------------|-----------------|----------------------|
| Camera Windows               | 0                             | O<br>Start Scar                | Preview                       | •               | 0               |                      |
| Project Group Scan Setting 2 |                               |                                |                               |                 |                 |                      |
| Scan Mode 🙂                  |                               |                                |                               |                 |                 |                      |
| C Open global markers file   | 6                             |                                |                               |                 |                 | 9 *                  |
| Scan Point Cloud             |                               |                                |                               |                 |                 |                      |
| Add global markers           |                               |                                |                               |                 |                 | - E                  |
| Scan Plan Kers               |                               |                                |                               |                 |                 | 10                   |
| Object ()                    |                               |                                |                               |                 |                 |                      |
| Brightness ()                |                               |                                |                               |                 |                 | 出                    |
|                              |                               |                                |                               |                 |                 |                      |
| Optimize Point Clouds 💿 🏾 🌒  |                               |                                |                               |                 |                 |                      |
| Local Enlarged View 🛈 💦      |                               |                                |                               |                 |                 |                      |
| Data Setting ©               |                               |                                |                               |                 |                 |                      |
|                              |                               |                                |                               |                 |                 |                      |
|                              | 7                             |                                |                               |                 |                 | 12 <u> </u>          |
|                              |                               |                                |                               |                 |                 | X - EBA              |
|                              |                               |                                | · 전 변 전 환                     |                 | Frame<br>Points | s in Total: 0        |
|                              | 8                             | Left Mouse: Rotate   Middle Mo | use: Pan   Scroll Wheel: Zoom |                 | Projec          |                      |

# ① Janela da câmera

Para exibir os cenários de digitalização reais para que o usuário possa definir os parâmetros de digitalização.

② Grupo de projeto e configuração de digitalização

Para gerenciar seu grupo de projeto e definir parâmetros de digitalização. Veja mais detalhes emGerenciamento de projetoseconfigurações de digitalização.

(3) Modo de digitalização

No modo de varredura rápida, você pode escanear porabrindo arquivo de marcadores globais.

No modo de digitalização a laser, você podeescanear nuvens de pontos ou marcadores.

(4) Configurações de parâmetros

Veja mais detalhes emconfigurações de digitalização.

# ⑤ Memória restante, uso da CPU e uso da GPU

- Memória restante: para exibir a porcentagem de memória restante.
- Uso da CPU: Para exibir o uso da CPU do computador em tempo real. Talvez seja necessário fechar outro software não relacionado se estiver muito alto.
- Uso da GPU: para exibir o uso da GPU do computador em tempo real.

6 Janela de visualização/digitalização

Para visualizar o modelo e verificar o modelo digitalizado.

### 🗇 Edição de dados

Para editar dados após a digitalização. Veja mais detalhes emedição de dados.

# ⑧ Atalhos de teclado

Para alterar as perspectivas e mover o modelo pela composição de chaves.

### Botões

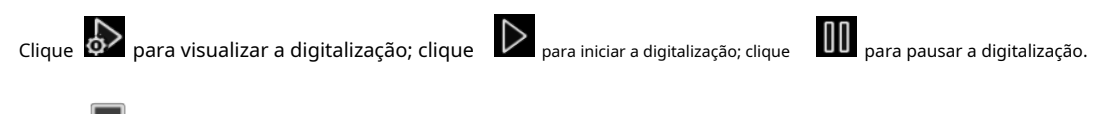

Clique 📕 para gerar nuvens de pontos após a digitalização.

# 1 Função

Para importar o arquivo do projeto e alinhar, excluir e salvar os dados do modelo.

### 1 Malha de modelo

Veja mais detalhes emmodelo de malha.

# 12 Outros

Exibir FPS, valor do quadro, valor em pontos do projeto e outras informações.

# Digitalização

Configurações de digitalização

#### Varredura rápida

Você pode definir parâmetros no lado esquerdo da interface de digitalização, incluindo brilho, textura piscando, detecção de plano, modo de digitalização e reconhecimento aprimorado, nos quais o brilho é necessário, mas outras funções dependem configurações do projeto.

#### Brilho

Arrastando o controle deslizante \* • ou pressionando \* e \* no scanner para ajustar o brilho. Se o objeto a ser a digitalização é claramente visível na janela da câmera, o brilho é adequado.

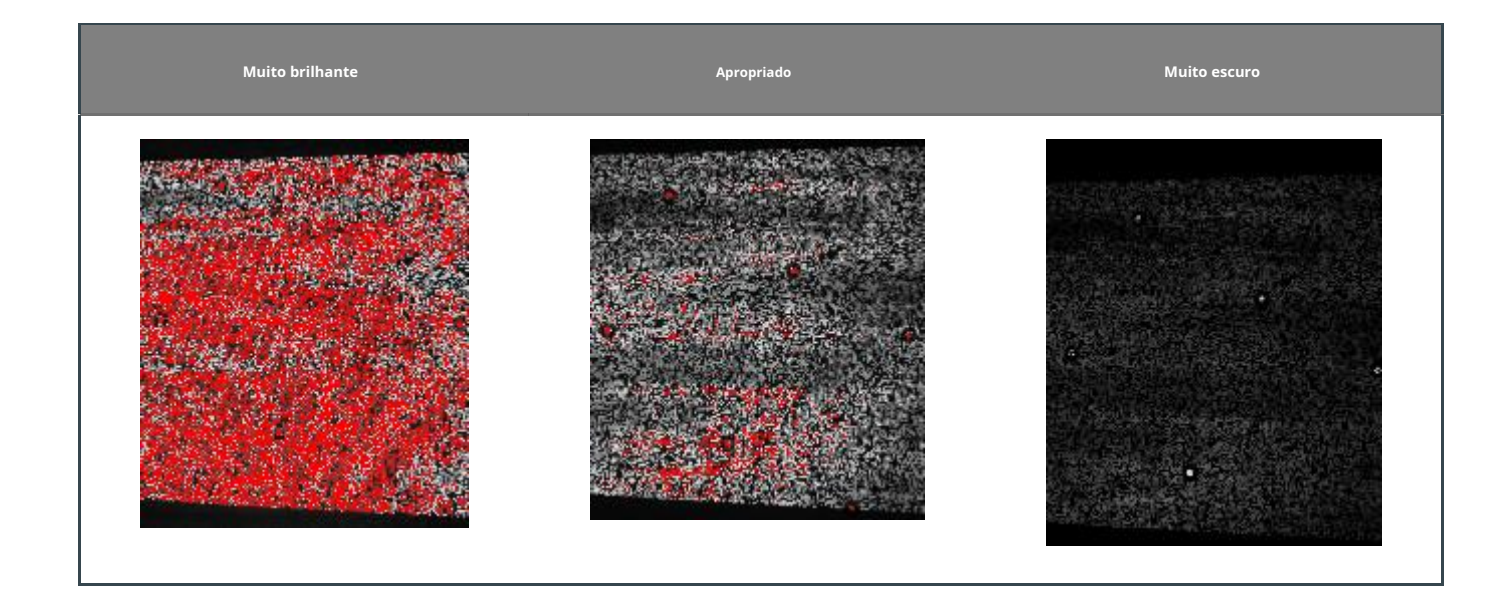

### Outras funções

| Funções                      | Descrição                                                                     | Observação                                                                                                    |
|------------------------------|-------------------------------------------------------------------------------|----------------------------------------------------------------------------------------------------|
| Modo de digitalização        | /                                                                             | Você pode importar um arquivo de marcadores globais para auxiliar na digitalização<br>após selecionar <b>Marcadores</b> ou <b>Alinhamento Híbrido</b> .                                                                                                    |
| Avião<br>Detecção            | Para diminuir o<br>possibilidade de<br>desalinhamento                         | Esta função é habilitada por padrão quando você seleciona <b>Textura</b> ou<br><b>Alinhamento Híbrido</b> .<br>Quando esta função está ativada, você não pode digitalizar objetos planos ou<br>objetos com poucas características.                                                                                                    |
| Textura<br>Piscando          | Para garantir uma textura<br>uniforme e leve                                  | Esta função é habilitada por padrão quando você seleciona <b>Digitalização de textura</b><br>.Ao habilitar isso, você pode garantir uma iluminação de textura mais uniforme,<br>eliminando a necessidade de ajustar manualmente a luz ambiente e permitindo que<br>você escaneie diretamente. Desabilite quando a luz ambiente for distribuída<br>uniformemente. |
| Aprimorado<br>Reconhecimento | Para melhorar a capacidade<br>de reconhecer marcadores<br>em um objeto escuro | Esta função é habilitada por padrão quando você seleciona <b>Marcadores</b> ou<br><b>Alinhamento Híbrido</b> .<br>A precisão da digitalização pode cair quando esta função está ativada.                                                                                                    |

#### Varredura a laser

Você pode definir parâmetros no lado esquerdo da interface de digitalização, nas janelas da câmera, incluindo modo de digitalização, objeto, brilho, otimizar nuvens de pontos, visualização local ampliada e configuração de dados.

Modo de digitalização

#### Nuvem de pontos de digitalização

Uma nuvem de pontos é uma coleção de dados de pontos no sistema de coordenadas. No sistema de coordenadas, esses pontos são definidos pelos eixos X, Y, Z para identificar a superfície externa do objeto a ser escaneado. Você pode adquirir dados de nuvem de pontos por meio de escaneamento para posterior renderização e medição do modelo.

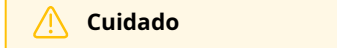

Os dados escaneados atuais serão apagados quando você clicar Marcadores de digitalização ou Abrir arquivo de marcadores globais.

- Dbservação
- Adicionar marcadores globaissó pode ser selecionado quando você escaneia marcadores ou abre o arquivo de marcadores globais com antecedência.
  - Se esta função estiver habilitada, quando você escanear uma nuvem de pontos, novos marcadores serão adicionados aos marcadores globais.
  - Se esta função estiver desabilitada, novos marcadores não serão adicionados aos marcadores globais.
- Certifique-se de que o scanner esteja voltado para o objeto diretamente a uma distância adequada.

#### Passos

1. Após a pré-visualização, clique em 🕨 no painel direito ou pressione 🔎 no scanner para iniciar a digitalização.

- Clique 🔲 ou pressione 🏴 no scanner para pausar a digitalização.
- Clique 🕨 ou pressione 📍 no scanner para continuar a digitalização.
- 2. Após a digitalização, clique em 📕 no painel direito para gerar uma nuvem de pontos.
  - Os dados da nuvem de pontos estão disponíveis no modo offline.
- 3. Clique para salvar os dados da nuvem de pontos.

Marcadores de digitalização

Você pode obter dados de marcadores globais adquirindo marcadores.

O software suporta marcadores globais gerados por terceiros.

#### Passos

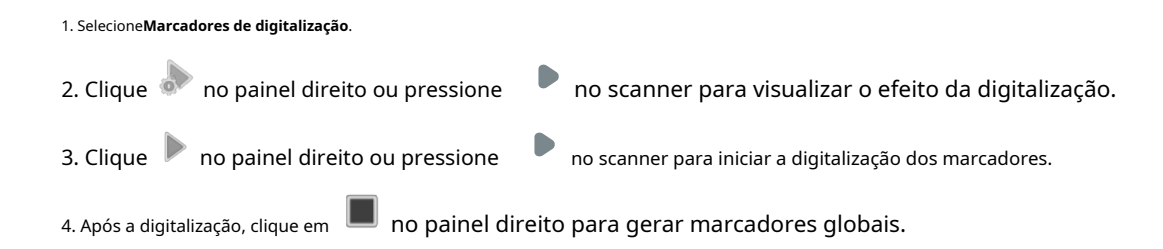

5. Clique para salvar dados digitalizados.

#### Observação

- Após escanear marcadores globais ou importar o arquivo de marcadores globais, você pode selecionarNuvem de pontos de digitalização.
  - Se esta função estiver habilitada, quando você escanear uma nuvem de pontos, novos marcadores serão adicionados aos marcadores globais.
  - Se esta função estiver desabilitada, novos marcadores não serão adicionados aos marcadores globais.

| 🕂 Cuidado                                                                                                    |
|----------------------------------------------------------------------------------------------------|
| Após criar um grupo de projetos, somente se você gerar uma nuvem de pontos ou abrir um arquivo de marcadores globais, você poderá alternar entre Nuvem de pontos de |
| digitalizaçãoeMarcadores de digitalização.                                                                                                    |

#### Objeto

Os níveis de brilho são predefinidos de acordo com o material do objeto a ser escaneado. Se você escanear um objeto escuro ou reflexivo, é melhor comparar o efeito de**Reflexivo**e**Preto**e então escolha um.

| Material  | Descrição                                           |
|-----------|-----------------------------------------------------|
| Normal    | Para escanear objetos com uma cor clara.            |
| Reflexivo | Para escanear objetos reflexivos.                   |
| Preto     | Para escanear objetos escuros ou totalmente pretos. |

### Brilho

Arrastando o controle deslizante \* • ou pressionando • e • • no scanner para ajustar o brilho até as linhas do laser são claramente visíveis na janela da câmera.

Auto Exposure: Auto Exposure: Auto automaticamente de acordo com o material e a cor do objeto. Você pode selecionar esta função ao visualizar o efeito de digitalização ou pausar a digitalização.

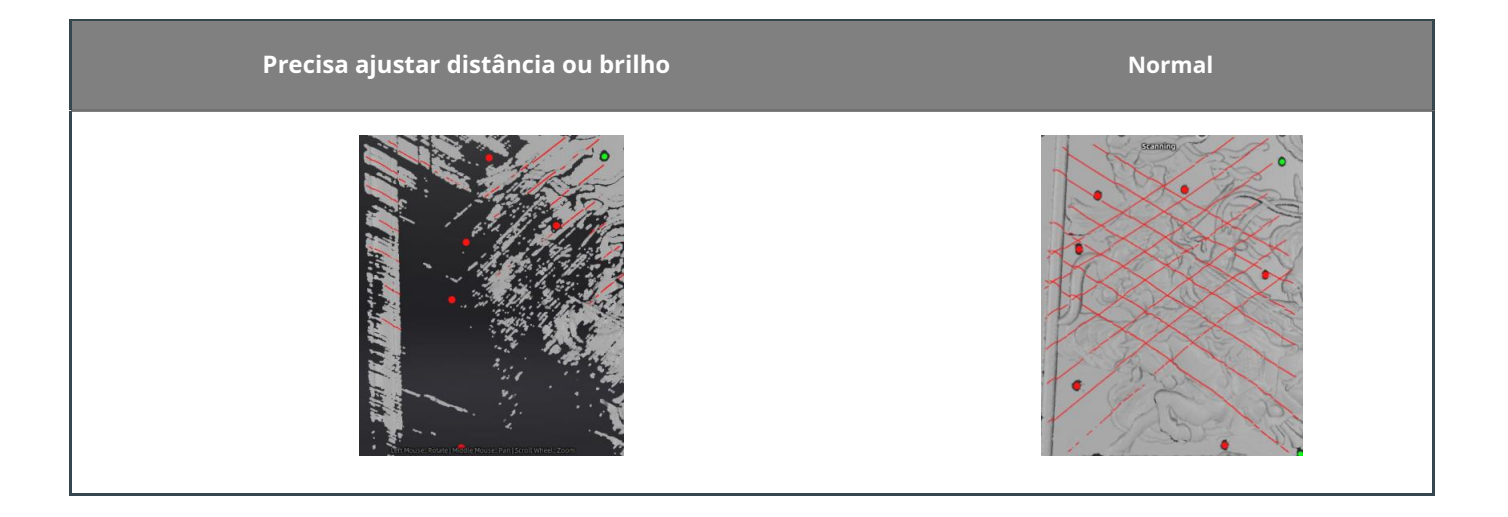

#### Otimizar nuvens de pontos

É melhor habilitar a função quando você escaneia um objeto maior que 800 mm. Ela melhora a precisão da varredura, mas ao mesmo tempo aumenta o tempo para processar dados escaneados.

#### Visão ampliada local

É melhor habilitar a função quando a distância do ponto for menor que 0,5 mm. A ampliação do modelo escaneado localmente durante a digitalização pode garantir que os furos sejam apresentados claramente, de modo a preencher os furos facilmente para evitar perda de dados após gerar a nuvem de pontos.

#### Configurações de dados

| Prioridade                | Descrição                                                                                                    |
|---------------------------|----------------------------------------------------------------------------------------------------|
| Prioridade de qualidade   | Adequado para escanear objetos normais. O ruído é menor.                                                                     |
| Integridade<br>Prioridade | Adequado para escanear objetos reflexivos ou escuros. Os dados escaneados estão completos, mas o ruído é um<br>pouco demais. |

### Digitalização

Pré-visualizar / Digitalizar / Pausar

Você sempre pode alternar esses 3 status com o botão no scanner ou clicar no ícone no software. A ordem básica é:**Pré-visualização>Digitalizar>Pausa**.

| Função           | Ícone            | Descrição                                                                                                    |
|------------------|------------------|----------------------------------------------------------------------------------------------------|
| Pré-visualização | $\sim$           | Para visualizar o efeito de digitalização, mas não salvar os dados digitalizados. Você pode modificar o<br>parâmetros de digitalizaçãode acordo com a prévia.                                                                                                    |
| Digitalizar      | $\triangleright$ | Para iniciar a digitalização e salvar os dados digitalizados. Durante a digitalização, certifique-se de<br>que o scanner esteja voltado para o objeto diretamente e mantenha uma distância adequada de<br>acordo com o prompt no software para digitalizar de todos os ângulos e finalizar a digitalização.<br>Durante a digitalização, você pode ajustar o brilho de acordo com o brilho do ambiente ou a cor do<br>objeto. |
| Pausa            | 00               | Para pausar a digitalização. Você podeedite os dados digitalizados.                                                                                                    |

### menu de interface

Você pode pressionar e segurar o botão de digitalização do dispositivo para abrir o menu da interface e, em seguida, usar  $\land e \lor$  os botões do scanner para selecionar funções.

| Função                       | Descrição                                                                                                    |
|------------------------------|----------------------------------------------------------------------------------------------------|
| Apagar seu<br>escanear       | Selecione <b>apague sua digitalização</b> e pressione o botão de digitalização no scanner para excluir os dados<br>digitalizados atuais.                                                                                                    |
| Local ampliado<br>visualizar | No modo de digitalização a laser, selecionevisão ampliada locale pressione o botão scan no scanner para<br>habilitar esta função. Para sair do modo de visualização local rapidamente, abra o menu de interface<br>novamente e siga os passos acima.       |
| Rápido<br>calibração         | Se a precisão da digitalização cair ou o erro de alinhamento aparecer com frequência durante a<br>digitalização, selecionecalibração rápidano menu e pressione o botão de digitalização no scanner para<br>alternar para a interface de calibração rápida. |
| Vista de encaixe             | Selecione <b>vista adequada</b> e pressione o botão de digitalização no scanner para centralizar os dados na tela em<br>um tamanho apropriado.                                                                                                    |
| Tela cheia                   | Selecione <b>tela cheia</b> e pressione o botão de digitalização no scanner para alternar para o modo de tela<br>cheia.                                                                                                    |
| Saída                        | Selecione <b>saída</b> e pressione o botão de digitalização no scanner para sair do menu da interface.                                                                                                    |

### Gerar nuvem de pontos

Após a digitalização, você pode clicar

no painel direito para gerar uma nuvem de pontos eedite os dados digitalizados.

| Observação                                                                                                    |
|----------------------------------------------------------------------------------------------------|
| O tempo que leva para gerar uma nuvem de pontos depende do tamanho dos dados do seu projeto e da configuração de hardware do<br>seu PC. |

# Edição de dados

Ao pausar a digitalização ou gerar uma nuvem de pontos, você pode editar os dados digitalizados.

# Atalho

| Atalho                                            | Função                        |
|---------------------------------------------------|-------------------------------|
| Pressione e segure OBotão Esquerdoe mova o cursor | Girar os dados                |
| Pressione e segure OBotão do meioe mova o cursor  | Traduzir os dados             |
| Segure firme Mudança + Botão Esquerdo             | Selecione a área de dados     |
| Segure firme^Ctrl+Botão Esquerdo                  | Desmarque a área de dados     |
| Roda de rolagem                                   | Ampliar/reduzir os dados      |
| Espaço                                            | Aplicar a edição              |
| ⊠Del                                              | Excluir os dados selecionados |

# Menu do botão direito do mouse

| Função                                                           | Descrição                                                                           |
|------------------------------------------------------------------|-------------------------------------------------------------------------------------|
| Selecionar tudo/Inverter/Desmarcar/Excluir<br>dados selecionados | A função é a mesma da barra de edição e pode ser operada por<br>teclas de atalho.   |
| Domínio conectado                                                | Para mais informações, vejaedição de modelo.                                        |
| Vista de encaixe                                                 | Os dados na interface são exibidos no centro de acordo com o tamanho<br>apropriado. |
| Definir centro de rotação                                        | O centro de rotação pode ser definido nos dados com o botão esquerdo do mouse.      |
| Redefinir centro de rotação                                      | Após a reinicialização, o centro de rotação fica no data center.                    |
| Câmera inferior / Câmera superior                                | Abra ou feche a janela inferior/superior da câmera.                                 |
| Câmera de textura                                                | Abra ou feche a janela da câmera de textura.                                        |

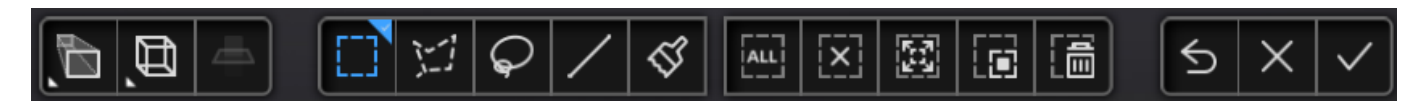

# Ajuste de perspectiva

| Ícone | Função                               | Descrição                                                                                                    |
|-------|--------------------------------------|----------------------------------------------------------------------------------------------------|
| £,    | Perspectiva<br><sub>Visualizar</sub> | O objeto parece maior quando mais próximo, e menor quando mais distante, o que é<br>consistente com a regra dos olhos humanos normais para observar o mundo 3D. Você pode<br>clicar neste botão para alternar para a visualização ortogonal.                                                                             |
|       | Ortogonal<br><sub>Visualizar</sub>   | O objeto não parece maior quando está mais próximo e menor quando está mais distante;<br>Também conhecido como "visão isométrica", o tamanho do objeto exibido na visualização é<br>independente da distância do ponto de vista atual; Você pode clicar neste botão para alternar<br>para a visualização em perspectiva. |
| ď,    | Multivisualização                    | Para visualizar os dados digitalizados de 6 ângulos diferentes.                                                                                                    |

# Edição de modelo

| Ícone                                    | Função                        | Descrição                                                                                                    |
|------------------------------------------|-------------------------------|----------------------------------------------------------------------------------------------------|
|                                          | Plano de corte                | Para criar um plano e cortar dados escaneados. Veja mais detalhes emPlano de corte.                                                                                                    |
|                                          | Retangular                    | Para selecionar/desmarcar uma área retangular.                                                                                                    |
| 1-1                                      | Polígono                      | Para selecionar/desmarcar uma área poligonal.                                                                                                    |
| $\mathbf{\mathbf{\mathbf{\mathcal{G}}}}$ | Laço                          | Para selecionar/desmarcar uma área à vontade.                                                                                                    |
| /                                        | Linha reta                    | Segure firmeMudança botão esquerdo do mousee mova o cursor para desenhar uma<br>linha reta para criar um plano. A área azul no plano deve ser preservada, e a<br>área vermelha abaixo do plano deve ser excluída. |
| \$                                       | Pincel                        | Para usar um pincel para selecionar/desmarcar uma área. PressioneMudanca/ctrie gire a roda<br>para aumentar/diminuir o zoom do pincel.                                                                            |
|                                          | Selecionar tudo               | Para selecionar todos os dados.                                                                                                    |
| [X]                                      | Desmarcar                     | Para cancelar todas as seleções.                                                                                                    |
|                                          | Conectado<br>Domínio          | Para selecionar a área conectada à parte escolhida.                                                                                                    |
|                                          | Invertido                     | Para reverter a seleção.                                                                                                    |
|                                          | Excluir<br>dados selecionados | Clique ou pressione Excluirpara excluir os dados selecionados.                                                                                                    |
| 5                                        | Desfazer                      | Para desfazer a última exclusão.                                                                                                    |
| ×                                        | Cancelar edição               | Para cancelar todas as edições.                                                                                                    |

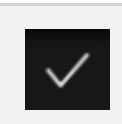

Para aplicar todas as edições. Depois disso, os dados não podem restaurar seu status original. Você só pode restaurá-los importando o projeto ou o arquivo de dados original novamente.

#### 📐 Cuidado

- Você não pode editar os marcadores.
- Se houver vários projetos em um grupo de projetos, selecione o projeto que você precisa. Os dados do projeto selecionado serão exibidos em azul.

### Plano de corte

Quando o modelo digitalizado é colocado no chão ou na mesa, você pode criar um plano de corte para excluir dados indesejados.

#### Criar plano de corte

Três métodos para criar um plano de corte:

| Método           | Descrição                                                                                                    |
|------------------|----------------------------------------------------------------------------------------------------|
| Ponto de encaixe | ImprensaMudança+botab esquerdo do mousepara selectonar dados de nuvem de pontos e, em seguida, clique <b>Gerar</b>                                                                                   |
| Nuvem            | <b>Plano</b> para criar um plano de corte.                                                                                                    |
| Criando Direto   | ImprensaMudança botão esquerdo do mousepara d <mark>esenhar uma linha e, em seguida, clicar<b>Gerar Plano</b>para</mark>                                                                             |
| <sub>Linha</sub> | criar um plano de corte.                                                                                                    |
| Por marcadores   | Imprens <mark>aMudança+botăb esquerdo do mousepara selec</mark> ionar pelo menos 3 marcadores que não estejam em uma linha e,<br>em seguida, clique <b>Gerar Plano</b> para criar um plano de corte. |

#### Definir plano de corte

| Método                       | Descrição                                                                                                    |
|------------------------------|----------------------------------------------------------------------------------------------------|
| Eixo de rotação              | O plano de corte pode ser girado em torno do eixo arrastando a pequena bola.                                                              |
| Mova o corte<br>avião        | Mova o plano de corte operando a barra ativa, editando a caixa de texto ou arrastando a<br>seta.                                          |
| Excluir selecionado<br>dados | Marque esta opção, os dados na direção reversa serão mostrados em vermelho. Os dados vermelhos serão<br>excluídos após clicar em aplicar. |
| Invertido                    | Inverta a direção normal do plano de corte.                                                                                               |
| Apagar avião                 | Exclua o plano de corte criado.                                                                                                    |

# Outras funções

Antes ou depois da digitalização, você pode usar mais funções no painel direito.

| Ícone      | Função                     | Descrição                                                                                                    |
|------------|----------------------------|----------------------------------------------------------------------------------------------------|
|            | Grupo de projeto           | Para criar/abrir um grupo de projeto.<br>Veja mais detalhes emProjeto e grupo de projeto.                                                                 |
| 益          | Apagar seu                 | Para excluir os dados atuais para nova digitalização.                                                                                                    |
| 53         | Alinhar                    | Para alinhar os dados do projeto. Veja mais detalhes emAlinhamento.                                                                                       |
| Po         | Salve sua digitalização    | Para salvar dados digitalizados em um formato especificado em uma pasta especificada.                                                                     |
| $\bigcirc$ | Mostrar/Ocultar<br>Textura | Para mostrar/ocultar textura na tela. Esta função só está disponível quando você seleciona<br><b>Varredura rápida</b> e <b>Digitalização de textura</b> . |
| <b>Å</b>   | Modelo de malha            | Clique nele e vá para <b>Pós-processamento</b> . Veja mais detalhes emModelo de malha.                                                                    |

## Alinhamento

Você pode usar a função de alinhamento para combinar dados de digitalização de vários projetos em um modelo 3D completo para melhorar a integridade dos dados de digitalização.

Clique **E** no painel direito para entrar na interface de alinhamento.

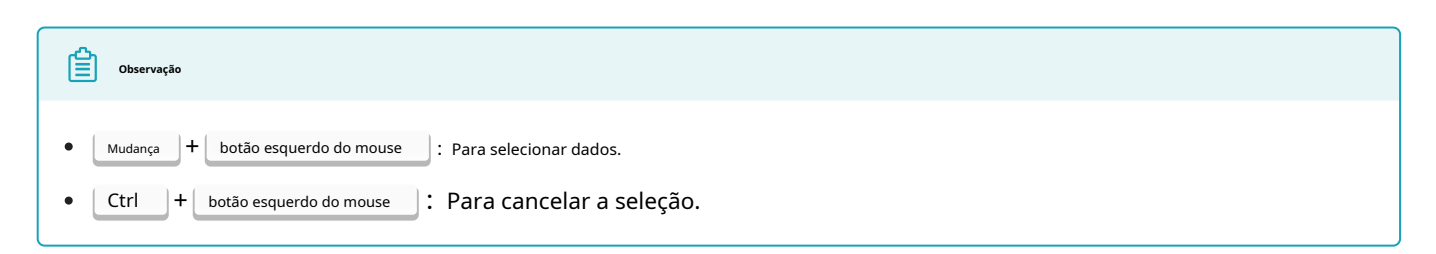

| Alinhamento de recursos<br>Alinhamento de recursos<br>Alinhamento de recursos<br>Alinhamento de recursos<br>Alinhamento de recursos                                                                                           | nhamento de recursos.<br>une o projeto a ser alinhado na<br>fixa e na janela flutuante.<br><b>plicar</b> para alinhá-los.                                                                                                    | Objetos com características repetidas, como um<br>círculo ou um anel, ou que sejam de tamanho<br>pequeno não são adequados para este modo.                                                                          |
|----------------------------------------------------------------------------------------------------|----------------------------------------------------------------------------------------------------|----------------------------------------------------------------------------------------------------|
|                                                                                                    |                                                                                                    |                                                                                                    |
| 1. EscolhaAli         2. Escolha i         Alinhamento manual         janela fi         respecti         3. CliqueA                                                                                                    | <b>nhamento manual</b> .<br>manualmente pelo menos 3 pontos<br>cterísticas comuns nos dados na<br>xa e na janela flutuante,<br>vamente.<br><b>plicar</b> para alinhá-los.                                                                             | <ul> <li>Os pontos escolhidos não devem estar<br/>alinhados.</li> <li>O alinhamento manual de recursos é um<br/>complemento ao alinhamento automático de<br/>recursos e pode ser usado quando ele falha.</li> </ul> |
| 1. EscolhaAlint2. SelecioMarcadores de pontoAlinhar3. CliqueA                                                                                                    | namento de pontos de marcadores.<br>Ine o projeto a ser alinhado na<br>fixa e na janela flutuante.<br><b>plicar</b> para alinhá-los.                                                                                                    | Os dois projetos devem ter pelo menos 3<br>marcadores em comum.                                                                                                    |
| Image: Second system       1. Escolha M         Marcadores de ponto       2. Selecion         Marcadores de ponto       janela         Alinhamento manual       3. Escolha         marcado       e na jar         4. Clique A | <b>Marcadores Ponto Manual Alinhar</b> .<br>one o projeto a ser alinhado na<br>fixa e na janela flutuante.<br>manualmente pelo menos 3<br>dores comuns nos dados na janela fixa<br>nela flutuante, respectivamente.<br><b>plicar</b> para alinhá-los. | Os marcadores escolhidos não devem estar<br>alinhados.                                                                                                    |

Observação

Você devegerar uma nuvem de pontosantes do alinhamento.

# Pós-processamento

### Modelo de malha

Meshing é converter a nuvem de pontos em uma superfície de malha triangular. Os dados em malha podem ser usados diretamente para renderização, medição ou impressão.

### Malha

| Função         | Descrição                                                                                                    |
|----------------|----------------------------------------------------------------------------------------------------|
| Não estanque   | Todos os furos no modelo permanecem destampados. Leva um tempo curto para engrenar o modelo não estanque.                                                                  |
| À prova d'água | Todos os furos no modelo serão preenchidos automaticamente. Este modelo pode ser usado para impressão 3D. Somente<br>o modelo estanque pode definir a qualidade do modelo. |

### 🕂 Cuidado

Se os dados digitalizados contiverem partes desconectadas, somente os dados maiores serão retidos após a malha.

# Otimização de malha

| Função                               | Descrição                                                                                                    | Observação                                                                                                    |
|--------------------------------------|----------------------------------------------------------------------------------------------------|----------------------------------------------------------------------------------------------------|
| Qualidade                            | Para definir a qualidade do modelo em nível alto, médio ou<br>baixo. Pode melhorar a qualidade dos dados, mas pode<br>aumentar o tempo de malha. | Esta função está disponível quando você<br>seleciona <b>estanque</b> .                                                                                                    |
| Filtro                               | Para otimizar os dados e melhorar a clareza dos<br>dados. Quanto maior o nível, menos pequenos<br>detalhes.<br>Filter<br>None Low Med High       | <ul> <li>Nenhum: Nenhuma otimização</li> <li>Baixo: otimiza ligeiramente os dados e<br/>preserva as características dos dados</li> <li>Med: Reduza o ruído na<br/>superfície dos dados digitalizados</li> <li>Alto: reduz o ruído na superfície dos<br/>dados digitalizados e torna os dados<br/>mais suaves</li> </ul> |
| Suave                                | Para reduzir o possível ruído na superfície dos<br>dados digitalizados.<br>Smooth<br>Low Med High                                                | Você pode suavizar os dados em nível baixo,<br>médio ou alto.                                                                                                    |
| Remover Pequeno<br>Partes Flutuantes | Para remover pequenas peças flutuantes no modelo.          Remove Small Floating Parts         1                                                 | Arraste o controle deslizante ou clique nas setas para cima e<br>para baixo para definir a proporção. O significa nenhuma<br>remoção.                                                                                                    |
| Triângulos máximos                   | Para definir um número máximo de triângulos como o<br>limite superior da simplificação de dados.<br>Max triangles ()<br>20000000                 | Insira um valor adequado para evitar<br>simplificação excessiva e consequente perda<br>de qualidade dos dados digitalizados.<br>Evite um valor extremamente pequeno.                                                                                                    |
| Preencher buraco pequeno             | Para preencher o pequeno buraco automaticamente.          Fill Small Hole         Small Hole Perimeter(mm)                                       | O perímetro padrão é ≤10 mm. Defina o<br>valor de acordo com o seu<br>requisitos.                                                                                                    |
| Remover Spike                        | Para remover dados semelhantes a picos na borda da<br>imagem.                                                                                    | /                                                                                                    |
| Furo marcador                        | Para preencher os buracos não escaneados na superfície<br>do objeto que estão cobertos pelos marcadores.                                         | 1                                                                                                    |

| Botão            | Descrição                                                                                                    |
|------------------|----------------------------------------------------------------------------------------------------|
| Pré-visualização | <ul> <li>Clique<b>Pré-visualização</b>para visualizar os efeitos das configurações aplicadas.</li> <li>Se forem necessários ajustes, cliqueara descartar a operação atual e reconfigurar os parâmetros.</li> </ul> |
| Confirmar        | Clique <b>Confirmar</b> para aplicar as configurações e entrar na interface de edição de malha.                                                                                                    |

# Edição de malha

Após a geração e otimização da malha, você pode editar a malha no painel esquerdo. Clique+para abrir a função correspondente.

| Função                               | Descrição                                                                       | Observação                                                                                                    |
|--------------------------------------|---------------------------------------------------------------------------------|----------------------------------------------------------------------------------------------------|
| Textura                              | Para ajustar <b>brilho</b> e <b>contraste</b> .                                 | <ul> <li>Clique<b>Confirmar</b>para aplicar a configuração.</li> <li>Clique<b>Cancelar</b>para restaurar a configuração e sair.</li> </ul>                                                                                                    |
| Simplificação                        | Para reduzir triângulos e o consequente tamanho dos<br>dados.                   | <ul> <li>O padrão 0 significa nenhuma<br/>simplificação.</li> <li>A simplificação excessiva levará à perda de detalhes<br/>dos dados.</li> <li>Clique<b>Pré-visualização</b>para visualizar o</li> <li>efeito. Clique<b>Confirmar</b>para salvar o</li> <li>resultado. Clique<b>Cancelar</b>para restaurar a<br/>configuração e sair.</li> <li>Antes de clicar<b>Confirmar</b>, cada<br/>operação de simplificação será aplicada<br/>sobre os dados originais.</li> </ul> |
| Malha<br>Otimização                  | Para otimizar a malha.                                                          | <ul> <li>O padrão 0 significa nenhuma<br/>otimização.</li> <li>O tempo de otimização depende do tamanho<br/>dos dados.</li> <li>Clique<b>Pré-visualização</b>para visualizar o</li> <li>efeito. Clique<b>Confirmar</b>para salvar o</li> <li>resultado. Clique<b>Cancelar</b>para restaurar a<br/>configuração e sair.</li> <li>Antes de clicar<b>Confirmar</b>, cada<br/>otimização será aplicada sobre os dados<br/>originais.</li> </ul>                               |
| Suave                                | Para reduzir o ruído dos dados e torná-los suaves para<br>melhorar a qualidade. | <ul> <li>O padrão 0 significa nenhuma<br/>suavização.</li> <li>Clique<b>Pré-visualização</b>para visualizar o</li> <li>efeito. Clique<b>Confirmar</b>para salvar o</li> <li>resultado. Clique<b>Cancela</b>rpara restaurar a<br/>configuração e sair.</li> <li>Antes de clicar<b>Confirmar</b>, cada<br/>suavização será aplicada sobre os dados<br/>originais.</li> </ul>                                                                                                |
| Remover Pequeno<br>Partes Flutuantes | Para remover pequenas partes flutuantes dos dados<br>digitalizados.             | <ul> <li>O padrão 0 significa nenhuma remoção. Clique</li> <li>Pré-visualizaçãopara visualizar o efeito. Clique</li> <li>Confirmarpara salvar o resultado. Clique</li> <li>Cancelarpara restaurar a configuração e sair.</li> </ul>                                                                                                    |

| Preenchimento automático de furos | Para preencher automaticamente todos os furos cujo<br>perímetro esteja dentro do valor de entrada após a<br>seleção do tipo.                                                                          | Fipos:                                                                                                    |
|-----------------------------------|----------------------------------------------------------------------------------------------------|----------------------------------------------------------------------------------------------------|
| Furo manual                       | Para preencher o buraco manualmente, clique na<br>borda do buraco após a seleção do tipo. A borda do<br>buraco a ser preenchido é exibida em verde, e a do<br>buraco escolhido é exibida em vermelho. | <ul> <li>Selecione um tipo antes de preencher os furos e<br/>clique na borda para preenchê-los.</li> <li>Os dados pós-processados devem ser salvos<br/>manualmente.</li> </ul>                                                                                                    |
| Inverter Normal                   | Para inverter a normal para o domínio<br>conectado dos dados selecionados.                                                                                                    | <ul> <li>O remapeamento de textura não está disponível<br/>após<b>Inverter Normal</b>. Remapeie todas as texturas<br/>antes<b>Inverter Normal</b>.</li> <li>Se você não selecionar uma área,<br/>todos os normais serão revertidos.</li> </ul>                                                                                               |
| Plano de corte                    | Para ajustar a coordenada dos dados com um<br>plano personalizado como base.                                                                                                    | <ul> <li>Clique<b>Pré-visualização</b>para visualizar o</li> <li>efeito. Clique<b>Confirmar</b>para salvar o</li> <li>resultado. Clique<b>Cancelar</b>para restaurar a configuração e sair.</li> </ul>                                                                                                    |
| Espelho                           | ImprensaMudança+botão esquerdo do mousedesenhar<br>um eixo central e, em seguida, clique <b>Pré-visualização</b> para<br>espelhar os dados digitalizados.                                             | <ul> <li>O remapeamento de textura não está disponível<br/>após<b>Espelho</b>. Remapeie todas as texturas antes</li> <li>Espelho.</li> <li>Clique<b>Pré-visualização</b>para visualizar o</li> <li>efeito. Clique<b>Confirmar</b>para salvar o</li> <li>resultado. Clique<b>Cancelar</b>para restaurar a<br/>configuração e sair.</li> </ul> |

# Painel inferior

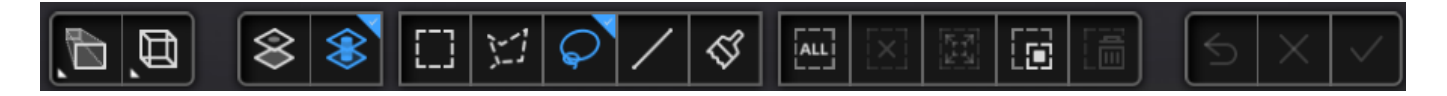

| Ícone     | Função               | Descrição                                     |
|-----------|----------------------|-----------------------------------------------|
| $\otimes$ | Selecione Visível    | Para selecionar os dados externos.            |
| $\otimes$ | Selecione através de | Para selecionar os dados internos e externos. |
|           |                      |                                               |

Veja mais detalhes emEdição de dados.

Observação

### Painel direito

| Ícone                                                                                          | Função                         | Descrição                                                                                                    |
|------------------------------------------------------------------------------------------------|--------------------------------|----------------------------------------------------------------------------------------------------|
|                                                                                                | Abrir arquivo                  | Para abrir um arquivo (STL, OBJ, PLY) para pós-processamento.                                                                                                    |
|                                                                                                | Exportar seu<br>Digitalizar    | <ul> <li>Salve os dados digitalizados no formato especificado (ASC, STL, OBJ, PLY, 3MF) localmente.</li> <li>Se você instalou o EXModel e está no pós-processamento</li> <li>ou interface de medição com dados de malha, clique em para mudar para o EXModel e importe os dados para ela.</li> </ul>                    |
|                                                                                                | Compartilhe seu<br>Digitalizar | Para usar seu <mark>Sketchfab</mark> conta para compartilhar o modelo.                                                                                                    |
| M                                                                                              | Textura<br>Mapeador            | Mescle imagens de textura HD com o arquivo de modelo para melhorar a qualidade geral da<br>textura dos dados digitalizados.<br>É recomendável que você conclua a remoção do ruído e o preenchimento de buracos<br>antes de usar o Texture Mapper.<br>Consulte o Manual do Usuário do Texture Mapper para mais detalhes. |
| $\bigcirc$                                                                                     | Terceiro<br>Programas          | Abra osoftware de terceirose importar os dados digitalizados para o software de terceiros.                                                                                                    |
| $\overleftrightarrow \!\!\!\!\!\!\!\!\!\!\!\!\!\!\!\!\!\!\!\!\!\!\!\!\!\!\!\!\!\!\!\!\!\!\!\!$ | <b>Textura</b><br>remapeamento | Após o pós-processamento, as texturas nos dados escaneados serão renderizadas incorretamente. O<br>remapeamento de textura pode corrigir os erros.<br>Se você já preencheu os buracos e simplificou os dados, é melhor remapear as<br>texturas antes de salvar os dados.                                                |
| $\bigcirc$                                                                                     | Mostrar/Ocultar<br>Textura     | Para mostrar/ocultar textura na tela.                                                                                                    |

# Medição

# Medição

Quando você completar omalhaeedição de malha, você pode clicar

O na posição correspondente no

barra de navegação para alternar para a interface de medição. Então você pode executar operações como criando recursos, alinhamento, eMedidas aqui.

#### Observação

- NoMedição interface, você pode usarmulti visualização.
- NoMedição interface, você pode operar porbotão direito do mouseeatalhos.

Além disso, você também pode clicar diretamente **D** na posição correspondente na barra de navegação para entrar no interface de medição. Clique na b**arra** de funções do lado direito para importar modelos (incluindo modelos 3D de terceiros) para operações de medição.

Observação
Suporte à abertura de arquivos nos tipos STL, OBJ e PLY.
Suporte para arrastar o arquivo do modelo para a interface do software.

# Criar recurso

Clique 🐼 e um**Criar Recurso**uma janela aparecerá à esquerda.

| Create Feature | Feature List  | Create Feature | Feature List |
|----------------|---------------|----------------|--------------|
|                |               | 🗾 Planel       |              |
|                |               | 🖊 Linel        |              |
| •              |               | Point3         |              |
|                |               | Point2         |              |
| ditions        |               | • Point1       |              |
| ame            | Point2        |                |              |
| ethod          | Select method |                |              |
|                |               |                |              |
|                | Close         |                |              |
|                |               |                |              |

| Observação                                                                                                   |                        |
|----------------------------------------------------------------------------------------------------|------------------------|
| Você pode alternar para <b>Lista de recursos</b> para verificar os recursos criados; Você também pode clicar | para excluir recursos. |

# Ponto de destaque

| Método de Criação         | Descrição                                                                                                    | Observação                                                                                                    |
|---------------------------|----------------------------------------------------------------------------------------------------|----------------------------------------------------------------------------------------------------|
| Pontos Selecionados       | 1. Clique nos dados para selecionar o ponto.<br>2. Clique <b>Criar</b> para criar um ponto de destaque.                                                                                                    | 1                                                                                                    |
| Linha-Plano<br>Interseção | <ol> <li>Clique nas linhas de feição existentes ou escolha<br/>as linhas na lista suspensa.</li> <li>Clique nos planos de recursos existentes ou<br/>escolha planos na lista suspensa.</li> <li>Clique<b>Criar</b>para criar pontos de destaque.</li> </ol> | <ul> <li>A linha de feição não pode estar no<br/>plano de feição.</li> <li>A linha de feição não pode ser<br/>paralela ao plano de feição.</li> </ul> |

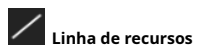

| Criação<br>Método         | Descrição                                                                                                    | Observação                                                                                                    |
|---------------------------|----------------------------------------------------------------------------------------------------|----------------------------------------------------------------------------------------------------|
| Ponto-Ponto               | <ol> <li>Clique nos dados ou pontos de características existentes para<br/>selecionar o ponto.</li> <li>Clique<b>Criar</b>para criar uma linha.</li> </ol>                                                                              | Você pode marcar a caixa de seleção antes <b>De</b> ou<br><b>para</b> e selecione novamente os pontos de recurso.                           |
| Avião-Avião<br>Interseção | <ol> <li>1. Clique nos planos de recursos existentes ou<br/>escolha planos na lista suspensa.</li> <li>2. Após selecionar dois planos, clique em<b>Criar</b>para<br/>criar uma intersecção de dois planos não<br/>paralelos.</li> </ol> | <ul> <li>Crie dois planos de recursos com<br/>antecedência.</li> <li>Os planos de recursos não podem ser<br/>paralelos entre si.</li> </ul> |

Plano de Característica

| Criação<br>Método  | Descrição                                                                                                    | Observação                                                                                                    |
|--------------------|----------------------------------------------------------------------------------------------------|----------------------------------------------------------------------------------------------------|
| 3 pontos de ajuste | 1. Clique nos dados ou pontos de características existentes para selecionar o<br>ponto.<br>2. Clique <b>Criar</b> para criar um plano.                                                                                                    | <ul> <li>Marque a caixa de seleção antes dos<br/>três pontos e selecione novamente o<br/>ponto.</li> <li>Os três pontos não podem estar<br/>alinhados.</li> </ul> |
| Ajuste ponto-linha | <ol> <li>Clique nas linhas de feição existentes ou escolha as linhas na<br/>lista suspensa.</li> <li>Clique nos dados ou pontos de características existentes para selecionar o<br/>ponto.</li> <li>Clique<b>Criar</b>para criar um plano.</li> </ol> | O ponto não pode estar na linha.                                                                                                    |
| Melhor ajuste      | Quando houver dados selecionados, clique em <b>Criar</b> para<br>criar um plano que tenha o menor desvio da área<br>selecionada.                                                                                                    | Você pode usarferramentas de edição<br>ou atalhospara selecionar os dados.                                                                                        |

# Movimento

No painel direito de**Medição**, clique

e um**Movimento**uma janela aparecerá à esquerda.

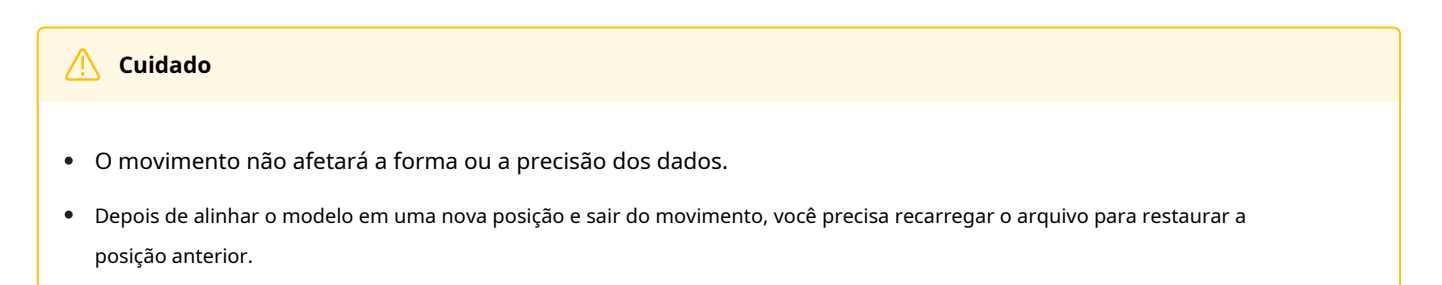

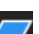

#### Movimento exato

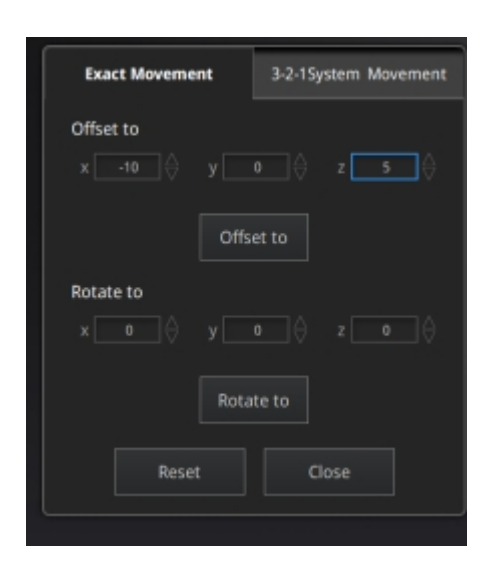

Insira o valor e ajuste as coordenadas Valores de entrada em**Desvio**ou**Rotação**, e clique**Mover para** para alinhar o centro do modelo com as coordenadas de entrada e a direção do eixo com o valor de rotação.

#### Movimento do sistema de coordenadas 3-2-1

3-2-1 Movimento do Sistema de Coordenadas (Movimento Plano-Linha-Ponto) alinhe os dados escolhendo restrições de linha e plano. Antes do movimento, você precisa criar pontos de feição, linhas e planos, nos quais a linha de feição não seja perpendicular ao plano.

| Exact Movement |                         | 3-2-1 System Movement |
|----------------|-------------------------|-----------------------|
| Metho          | d                       |                       |
| Plane          | Constraint Plane $\vee$ | Constraint Z- 🗸       |
| Line           | Constraint Line 🔍       | Constraint 🛛 🗸 🗸 🗸    |
| Point          | Constraint Point 🗸      |                       |
|                | Move Re                 | set Close             |

- Avião: Selecione uma superfície de recurso na lista suspensa e selecione um eixo na lista suspensa de restrição correspondente. A seta no canto do plano indica a direção positiva do plano, e a direção do eixo selecionado será consistente com a direção do plano.
- Linha: Selecione uma linha de recurso na lista suspensa e selecione um eixo na lista suspensa de restrição correspondente. A seta da linha indica a direção positiva da linha, e a direção do eixo selecionado será consistente com a da projeção da linha no plano selecionado.
- **Apontar**: Selecione um ponto na lista suspensa, cuja posição é (0, 0, 0).

### Ferramentas de medição

No painel direito de**Medição**, clique

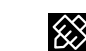

e um**Medição**uma janela aparecerá à esquerda.

| Medir<br>item      | Descrição                                                                                                    | operação                                                                                                    |
|--------------------|----------------------------------------------------------------------------------------------------|----------------------------------------------------------------------------------------------------|
| Distância          | Calcule a distância em linha reta<br>entre dois pontos na superfície do<br>modelo digitalizado.<br><b>Total</b> é a distância 3D; <b>X,E</b> , e <b>Z</b> são o<br>comprimento de projeção do segmento<br>para os respectivos planos. | <ul> <li>Ao selecionar dois pontos do modelo, a distância será exibida imediatamente.</li> <li>Você pode marcar a caixa de seleção antes<b>Primeiro ponto</b>ou</li> <li>Segundo pontoe selecione novamente o ponto.</li> </ul>          |
| Superfície<br>Área | Calcular a área selecionada do<br>modelo digitalizado.                                                                                                    | Você pode usarferramentas de edição,painel direito, ou<br>atalhosno painel inferior para selecionar a área. Clique<br><b>Calcular</b> e a área será mostrada com uma unidade de mm².<br>Clique <b>Fechar</b> e feche a janela da frente. |
| Volume             | Calcular o volume de <b>dados em</b><br><b>malha</b> com unidade de mm <sup>3</sup> .                                                                                                    | Quando você muda para <b>Volume</b> , o volume do modelo<br>digitalizado e as coordenadas da caixa delimitadora<br>correspondente serão exibidos.                                                                                        |

# Salvar e exportar

# Salvar dados

Você pode salvar os dados da digitalização.

Na interface de digitalização, pós-processamento ou medição, clique em formato e insira também o nome do arquivo.

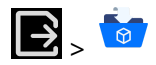

para selecionar o caminho de salvamento e o arquivo

| Formatar                           | Tipo de dados             | Salvo como                                         | Aplicativo                                                                                                    |
|------------------------------------|---------------------------|----------------------------------------------------|----------------------------------------------------------------------------------------------------|
| ASC (inteiro<br><sup>pedaço)</sup> | Nuvem otimizada<br>pontos | Digitalizar.asc                                    | <ul> <li>Verifique os dados;</li> <li>Exportação rápida e sem necessidade de pós-operação.</li> <li>Use outro software para pós-processar os dados.</li> </ul>   |
| STL                                | Dados de malha            | Digitalizar.stl                                    | <ul> <li>Impressão 3D e design reverso;</li> <li>Compatível com a maioria dos softwares de pós-<br/>processamento.</li> </ul>                                    |
| FOLHA                              | Dados de malha            | Digitalizar.ply                                    | <ul><li>Arquivo compacto;</li><li>Fácil para edição de textura.</li></ul>                                                                                        |
| οβιετινο                           | Dados de malha            | Escanear.obj<br>Digitalizar.jpg<br>Digitalizar.mtl | <ul> <li>Usado para obras de arte;</li> <li>Renderização 3D.</li> <li>Observação</li> <li>Compatível com a maioria dos softwares de pósprocessamento.</li> </ul> |
| 3MF                                | Dados de malha            | Digitalizar.3mf                                    | <ul> <li>Arquivo compacto;</li> <li>Compatível com o software de impressão 3D da<br/>Microsoft.</li> </ul>                                                       |
| Р3                                 | Marcadores globais        | Digitalizar.p3                                     | <ul><li>Reutilize a posição dos marcadores.</li><li>Também pode conter o plano de corte.</li></ul>                                                               |

#### Compartilhar dados

Você pode carregar os dados em malha paraSketchfabdepoismalha.

#### No**Pós-processamento**ou**Medição**interface, clique

para carregar os dados em malha no Sketchfab, onde o

título, nome de usuário e senha devem ser fornecidos. Você pode registrar uma conta noSketchfabpara visualizar os <sup>12</sup> modelos compartilhados.

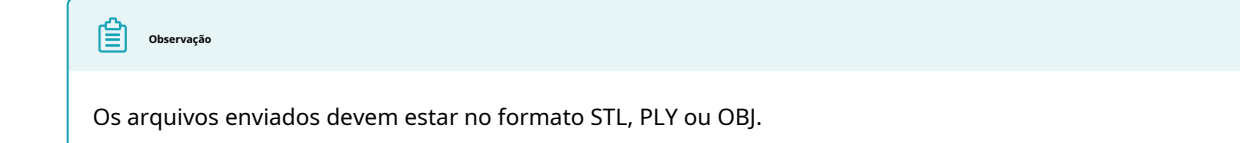

# Softwares de terceiros

Depois domalha, você pode importar dados de malha digitalizados para o software de terceiros.

#### No Pós-processamento ou Medição interface, clique

para selecionar o software de terceiros desejado.

| Ícone | Nome                                      | Cenário de aplicação principal |
|-------|-------------------------------------------|--------------------------------|
| Сх    | Exportar dados para o Geomagic Control X  | Metrologia                     |
| Dx    | Exportar dados para o Geomagic Design X   | Engenharia reversa             |
| Ge    | Exportar dados para o Geomagic Essentials | Edição de malha                |

# Contato

| E-mail:einscan_support@shining3d.com                           |
|----------------------------------------------------------------|
| Plataforma de suporte:https://support.einscan.com              |
| Escritórios 3D brilhantes                                      |
| Região e sede da APAC                                          |
| SHINING 3D Tech Co., Ltd.                                      |
| Hangzhou, China                                                |
| Telefone: +86 571 82999050                                     |
| Adicionar: Nº 1398, Xiangbin Road, Wenyan, Xiaoshan, Hangzhou, |
| Zhejiang, China, 311258                                        |
| Região EMEA                                                    |
| SHINING 3D Technology GmbH.                                    |
| Stuttgart, Alemanha                                            |
| Telefone: +49 711 28444089                                     |
| Adicionar: Breitwiesenstraße 28, 70565, Stuttgart, Alemanha    |

Região das Américas SHINING 3D Technology Inc. San Leandro, Estados Unidos Telefone: +1415 259 4787 Adicionar: 2450 Alvarado St #7, San Leandro, CA 94577